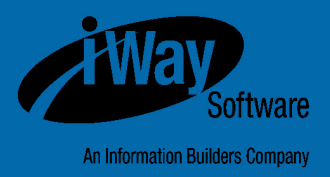

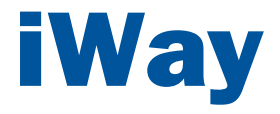

# Omni-Payer<sup>™</sup> Management Central Installation and Configuration Guide

Version 1.3.5.1

DN3502188.0715

Active Technologies, EDA, EDA/SQL, FIDEL, FOCUS, Information Builders, the Information Builders logo, iWay, iWay Software, Parlay, PC/FOCUS, RStat, Table Talk, Web390, WebFOCUS, WebFOCUS Active Technologies, and WebFOCUS Magnify are registered trademarks, and DataMigrator and Hyperstage are trademarks of Information Builders, Inc.

Adobe, the Adobe logo, Acrobat, Adobe Reader, Flash, Adobe Flash Builder, Flex, and PostScript are either registered trademarks or trademarks of Adobe Systems Incorporated in the United States and/or other countries.

Due to the nature of this material, this document refers to numerous hardware and software products by their trademarks. In most, if not all cases, these designations are claimed as trademarks or registered trademarks by their respective companies. It is not this publisher's intent to use any of these names generically. The reader is therefore cautioned to investigate all claimed trademark rights before using any of these names other than to refer to the product described.

Copyright <sup>©</sup> 2016, by Information Builders, Inc. and iWay Software. All rights reserved. Patent Pending. This manual, or parts thereof, may not be reproduced in any form without the written permission of Information Builders, Inc.

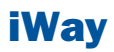

# **Contents**

| Preface                                                      | 5                |
|--------------------------------------------------------------|------------------|
| Documentation Conventions                                    | 5                |
| Related Publications                                         | 6                |
| Customer Support                                             | 6                |
| Help Us to Serve You Better                                  | 7                |
| User Feedback                                                | 9                |
| iWay Software Training and Professional Services             | 9                |
| 1. Installing Omni-Payer Management Central and Deploying    | to IBM WebSphere |
| Application Server                                           | 11               |
| Overview                                                     |                  |
| Preparing the Omni-Payer Management Central Home Environment |                  |
| Starting and Stopping IBM WebSphere Application Server       |                  |
| Configuring Heap Sizes and JVM Settings                      |                  |
| Configuring Name Space Bindings                              |                  |
| Configuring JDBC Providers                                   |                  |
| H2 Database                                                  |                  |
| Omni-Payer DB2 Database                                      |                  |
| Installing the Remediation Service                           |                  |
| Resolving Library Conflicts                                  |                  |
| Installing and Deploying the OPMC Application                |                  |
| Known Issues                                                 | 61               |
| Inappropriate URL Format                                     | 61               |
| 2. Uninstalling Omni-Payer Management Central Fron           | n IBM WebSphere  |
| Application Server                                           | 63               |
| Uninstalling Omni-Payer Management Central                   | 64               |

| A. Installing or Upgrading WSO2 Identity | Server67 |
|------------------------------------------|----------|
| Overview                                 |          |

| Reader Comments                                         | 73 |
|---------------------------------------------------------|----|
| Stopping the WSO2 Identity Server                       | 70 |
| Verifying if the WSO2 Identity Server is Active         | 69 |
| Upgrading the WSO2 Identity Server                      | 69 |
| Starting the WSO2 Identity Server                       | 69 |
| Installing a New Version of the WSO2 Identity Server    | 68 |
| Installing New Omni-Payer Management Central Components | 68 |

# **Preface**

This documentation provides the installation and configuration instructions for installing new releases of Omni-Payer<sup>™</sup> Management Central (OPMC). In this release, OPMC includes the Omni-Payer 360 Viewer application. This manual is intended for Omni-Payer administrators and data stewards.

## **How This Manual Is Organized**

This manual includes the following chapters:

|   | Chapter/Appendix                                                                                       | Contents                                                                                                    |
|---|----------------------------------------------------------------------------------------------------|----------------------------------------------------------------------------------------------------|
| 1 | Installing Omni-Payer<br>Management Central and<br>Deploying to IBM<br>WebSphere Application<br>Server | Describes how to install Omni-Payer Management<br>Central (OPMC) and then deploy OPMC to IBM<br>WebSphere Application Server. |
| 2 | Uninstalling Omni-Payer<br>Management Central From<br>IBM WebSphere Application<br>Server              | Describes how to uninstall Omni-Payer Management<br>Central (OPMC) from IBM WebSphere Application<br>Server.                  |
| A | Installing or Upgrading<br>WSO2 Identity Server                                                        | Describes how to install or upgrade WSO2 Identity Server (WSO2 IS).                                                           |

#### **Documentation Conventions**

The following table lists and describes the documentation conventions that are used in this manual.

| Convention    | Description                                                                                                    |
|---------------|----------------------------------------------------------------------------------------------------|
| THIS TYPEFACE | Denotes syntax that you must type exactly as shown.                                                                                                    |
| or            |                                                                                                    |
| this typeface |                                                                                                    |
| this typeface | Represents a placeholder (or variable), a cross-reference, or an important term. It may also indicate a button, menu item, or dialog box option that you can click or select. |
| underscore    | Indicates a default setting.                                                                                                    |
| Key + Key     | Indicates keys that you must press simultaneously.                                                                                                    |
| 8             | Indicates two or three choices. Type one of them, not the braces.                                                                                                    |
|               | Separates mutually exclusive choices in syntax. Type one of them, not the symbol.                                                                                             |
|               | Indicates that you can enter a parameter multiple times. Type only the parameter, not the ellipsis ().                                                                        |
| ·<br>·        | Indicates that there are (or could be) intervening or additional commands.                                                                                                    |

### **Related Publications**

Visit our Technical Documentation Library at *http://documentation.informationbuilders.com*. You can also contact the Publications Order Department at (800) 969-4636.

### **Customer Support**

Do you have questions about this product?

Join the Focal Point community. Focal Point is our online developer center and more than a message board. It is an interactive network of more than 3,000 developers from almost every profession and industry, collaborating on solutions and sharing every tips and techniques. Access Focal Point at <a href="http://forums.informationbuilders.com/eve/forums">http://forums.informationbuilders.com/eve/forums</a>.

You can also access support services electronically, 24 hours a day, with InfoResponse Online. InfoResponse Online is accessible through our website,

*http://www.informationbuilders.com*. It connects you to the tracking system and knownproblem database at the Information Builders support center. Registered users can open, update, and view the status of cases in the tracking system and read descriptions of reported software issues. New users can register immediately for this service. The technical support section of *www.informationbuilders.com* also provides usage techniques, diagnostic tips, and answers to frequently asked questions.

Call Information Builders Customer Support Services (CSS) at (800) 736-6130 or (212) 736-6130. Customer Support Consultants are available Monday through Friday between 8:00 A.M. and 8:00 P.M. EST to address all your questions. Information Builders consultants can also give you general guidance regarding product capabilities. Be prepared to provide your six-digit site code (*xxxx.xx*) when you call.

To learn about the full range of available support services, ask your Information Builders representative about InfoResponse Online, or call (800) 969-INFO.

## **Help Us to Serve You Better**

To help our consultants answer your questions effectively, be prepared to provide specifications and sample files and to answer questions about errors and problems.

The following table lists the environment information that our consultants require.

| Platform         |  |
|------------------|--|
| Operating System |  |
| OS Version       |  |
| JVM Vendor       |  |
| JVM Version      |  |

The following table lists the deployment information that our consultants require.

| Adapter Deployment |  |
|--------------------|--|
| Container          |  |
| Version            |  |

| Enterprise Information<br>System (EIS) - if any |  |
|-------------------------------------------------|--|
| EIS Release Level                               |  |
| EIS Service Pack                                |  |
| EIS Platform                                    |  |

The following table lists iWay-related information needed by our consultants.

| iWay Adapter       |  |
|--------------------|--|
| iWay Release Level |  |
| iWay Patch         |  |

The following table lists additional questions to help us serve you better.

| <b>Request/Question</b>                                                         | Error/Problem Details or Information |
|---------------------------------------------------------------------------------|--------------------------------------|
| Did the problem arise through a service or event?                               |                                      |
| Provide usage scenarios or summarize the application that produces the problem. |                                      |
| When did the problem start?                                                     |                                      |
| Can you reproduce this problem consistently?                                    |                                      |
| Describe the problem.                                                           |                                      |
| Describe the steps to reproduce the problem.                                    |                                      |
| Specify the error messages.                                                     |                                      |

| <b>Request/Question</b>                                                                                                    | Error/Problem Details or Information |
|----------------------------------------------------------------------------------------------------|--------------------------------------|
| Any change in the application<br>environment: software<br>configuration, EIS/database<br>configuration, application, and<br>so forth? |                                      |
| Under what circumstance does the problem <i>not</i> occur?                                                                            |                                      |

The following is a list of error and problem files that might be applicable.

- □ Input documents (XML instance, XML schema, non-XML documents)
- Transformation files
- Error screen shots
- Error output files
- Trace files
- Service Manager package to reproduce problem
- Custom functions and agents in use
- Diagnostic Zip
- Transaction log

For information on tracing, see the iWay Service Manager User's Guide.

### **User Feedback**

In an effort to produce effective documentation, the Technical Content Management staff welcomes your opinions regarding this document. Please use the Reader Comments form at the end of this document to communicate your feedback to us or to suggest changes that will support improvements to our documentation. You can also contact us through our website, *http://documentation.informationbuilders.com/connections.asp*.

Thank you, in advance, for your comments.

## iWay Software Training and Professional Services

Interested in training? Our Education Department offers a wide variety of training courses for iWay Software and other Information Builders products.

For information on course descriptions, locations, and dates, or to register for classes, visit our website, *http://education.informationbuilders.com*, or call (800) 969-INFO to speak to an Education Representative.

Interested in technical assistance for your implementation? Our Professional Services department provides expert design, systems architecture, implementation, and project management services for all your business integration projects. For information, visit our website, *http://www.informationbuilders.com/consulting*.

# **1** Installing Omni-Payer Management Central and Deploying to IBM WebSphere Application Server

This section describes how to install Omni-Payer Management Central (OPMC) and then deploy OPMC to IBM WebSphere Application Server.

#### **Topics:**

- Overview
- Preparing the Omni-Payer Management Central Home Environment
- Starting and Stopping IBM WebSphere Application Server
- Configuring Heap Sizes and JVM Settings
- Configuring Name Space Bindings
- Configuring JDBC Providers
- Installing the Remediation Service
- Resolving Library Conflicts
- Installing and Deploying the OPMC Application
- Known Issues

### **Overview**

Omni-Payer is an enterprise master data application that combines an enterprise master payer index with pre-packaged models to provide full payer identity management, and easily achieve a 360-degree view of key entities, with a single golden record for each payer, provider, workforce and facility.

IBM WebSphere Application Server performs the role of a web application server. More specifically, it is a software framework and middleware that hosts Java based web applications. It is the flagship product within the IBM WebSphere software suite.

Omni-Payer Management Central (OPMC) is a portal web application, running in the IBM WebSphere Application Server, which provides a 360 viewer application, an Advanced Remediation application, and a Data Dictionary application. These applications combine to expose, display, and allow for the remediation of enterprise master data stored in Omni-Payer.

OPMC also uses a WSO2 Identity Server (WSO2 IS) component to provide user authentication and role-based data access authorization services to the OPMC web application. For more information on installing or upgrading WSO2 IS, see *Installing or Upgrading WSO2 Identity Server* on page 67.

## **Preparing the Omni-Payer Management Central Home Environment**

This section describes how to prepare the Omni-Payer Management Central (OPMC) home environment.

**1.** Copy the *opay\_home* directory to the local drive of your computer.

Note: This directory is supplied as part of the delivery installation package.

**2.** If Omni-Payer is using a DB2 database, then edit the *remediation.properties* file, which is located in the following directory:

opay\_home/Properties
Change:
workflow.sql=sql/mssql/
To:
workflow.sql=sql/db2/

Note: Microsoft SQL Server (MS SQL) is set by default.

## **Starting and Stopping IBM WebSphere Application Server**

The following are typical start and stop command formats for IBM WebSphere Application Server. You must substitute the */usr/local* path and the server name values with the path and server names in your specific IBM WebSphere Application Server instance.

Use the following command to start IBM WebSphere Application Server:

/usr/local/subin/ibmwas8-start AppSrv01 server1

Use the following command to **stop** IBM WebSphere Application Server:

/usr/local/subin/ibmwas8-stop AppSrv01 server1

## **Configuring Heap Sizes and JVM Settings**

This section describes how to configure heap sizes and JVM settings for IBM WebSphere Application Server using the Administrative Console.

- **1.** Ensure the IBM WebSphere Application Server is started.
- **2.** Enter the following URL in a browser to access the IBM WebSphere Application Server Administrative Console:

http://localhost:port/ibm/console/login.do

where:

localhost

Is the name the system that is hosting IBM WebSphere Application Server.

port

Is the configured port number where the IBM WebSphere Application Server is listening.

- **3.** Configure the heap size for the server by performing the following steps:
  - **a.** From the Servers section on the left pane, expand Server Types, click WebSphere application servers, and then on the right pane, click the name of an available server (for example, server1) in the Application servers section.

| > C 🗋 iwaix3:9060/ibm/console/log                                               | gin.do                                                                                                    |                  |                |                |
|---------------------------------------------------------------------------------|----------------------------------------------------------------------------------------------------|------------------|----------------|----------------|
| WebSphere. software                                                             |                                                                                                    |                  |                | Welcome iwayqa |
|                                                                                 | Cell=iwaix3Node01Cell, P                                                                                                    | Profile=AppSrv01 |                |                |
| /iew: All tasks ▼                                                               | Application servers                                                                                                    |                  |                | 2              |
| Welcome                                                                         | a                                                                                                    |                  |                |                |
| Guided Activities                                                               | Application servers<br>Use this page to view a list of the application servers in your environment and the status of each of these servers. You can also<br>use this page to change the status of a specific application server.<br>Preferences |                  |                |                |
| Servers                                                                         |                                                                                                    |                  |                |                |
| 🖃 Server Types                                                                  |                                                                                                    |                  |                |                |
| <ul> <li>WebSphere application servers</li> <li>WebSphere MQ servers</li> </ul> | ** ¥                                                                                                    |                  |                |                |
| <ul> <li>Web servers</li> </ul>                                                 | Name 🛟                                                                                                    | Node 🗘           | Host Name 🗘    | Version 🗘      |
| Applications                                                                    | You can administer the following resources:                                                                                                    |                  |                |                |
| Services                                                                        | server1                                                                                                    | iwaix3Node01     | iwaix3.ibi.com | Base 8.5.5.3   |
| Resources                                                                       | Total 1                                                                                                    |                  |                |                |
| Security                                                                        |                                                                                                    |                  |                |                |
| Environment                                                                     |                                                                                                    |                  |                |                |
| System administration                                                           |                                                                                                    |                  |                |                |
| Users and Groups                                                                |                                                                                                    |                  |                |                |
| Monitoring and Tuning                                                           |                                                                                                    |                  |                |                |
| Troubleshooting                                                                 |                                                                                                    |                  |                |                |
| Service integration                                                             |                                                                                                    |                  |                |                |
| UDDI                                                                            |                                                                                                    |                  |                |                |

**b.** In the Server Infrastructure section, expand *Java and Process Management* and click *Process definition*, as shown in the following image.

| Runtime Configuration                                             |                                                             |
|-------------------------------------------------------------------|-------------------------------------------------------------|
|                                                                   |                                                             |
| and same total                                                    |                                                             |
| General Properties                                                | Container Settings                                          |
| Name                                                              | <ul> <li>Session management</li> </ul>                      |
| server1                                                           | <ul> <li>SIP Container Settings</li> </ul>                  |
| Node name                                                         | Web Container Settings                                      |
| iwaix3Node01                                                      | E Doutlat Containou Sattinas                                |
| Rup in development mode                                           | Pordet Container Settings                                   |
|                                                                   | EJB Container Settings                                      |
| Parallel start                                                    | <ul> <li>Container Services</li> </ul>                      |
| Start components as needed                                        | Business Process Services                                   |
| Access to internal server classes                                 | Applications                                                |
| Allow 🔻                                                           | <ul> <li>Installed applications</li> </ul>                  |
| Server-specific Application Settings                              | Server messaging                                            |
| Classloader policy                                                | Messaging engines                                           |
|                                                                   | <ul> <li>Messaging engine inbound<br/>transports</li> </ul> |
| Classe loading mode Classes loaded with parent class loader first | WebSphere MQ link inbound     transports                    |
|                                                                   | - SIB service                                               |
| Apply OK Reset Cancel                                             | Server Infrastructure                                       |
|                                                                   | Java and Process Management                                 |
|                                                                   | - <u>Class loader</u>                                       |
|                                                                   | <ul> <li>Process definition</li> </ul>                      |
|                                                                   | <ul> <li>Process execution</li> </ul>                       |
|                                                                   | Administration                                              |
|                                                                   | - Java SDKs                                                 |
|                                                                   | Communications                                              |

| lighting compare > compare > Descars definition                                                                                                    |                                                     |
|----------------------------------------------------------------------------------------------------|-----------------------------------------------------|
| this page to configure a process definition. A process definition defines the command line info                                                                                                    | umation personant to start or initialize a process  |
| ans page to compare a process demicion in process demicion demies die command mie mit                                                                                                    | intradori necessary co scarc or intranze a process. |
| infiguration                                                                                                    |                                                     |
|                                                                                                    |                                                     |
|                                                                                                    |                                                     |
| General Properties                                                                                                    | Additional Properties                               |
| Executable name                                                                                                    | - Java Virtual                                      |
|                                                                                                    | Machine                                             |
| Executable arguments                                                                                                    | - Environment                                       |
|                                                                                                    | Process evention                                    |
|                                                                                                    | Process Logs                                        |
|                                                                                                    | - Logging and                                       |
| Charles and and a second second | tracing                                             |
| Start command                                                                                                    |                                                     |
| Chart command arguments                                                                                                    |                                                     |
| start command arguments                                                                                                    |                                                     |
|                                                                                                    |                                                     |
|                                                                                                    |                                                     |
| A                                                                                                    |                                                     |
| Stop command                                                                                                    |                                                     |
|                                                                                                    |                                                     |
| Stop command arguments                                                                                                    |                                                     |
|                                                                                                    |                                                     |
|                                                                                                    |                                                     |
|                                                                                                    |                                                     |
| Working directory                                                                                                    |                                                     |
| \${USER_INSTALL_ROOT}                                                                                                    |                                                     |

The Process definition pane opens, as shown in the following image.

- c. In the Additional Properties section, click Java Virtual Machine.
- **4.** Set the following properties:
  - □ Initial heap size: **512**

| Configuration      | Runtime                              |        |                                         |
|--------------------|--------------------------------------|--------|-----------------------------------------|
|                    |                                      |        |                                         |
| 100                |                                      |        |                                         |
| General Pr         | operties                             |        |                                         |
| Classpath          |                                      |        | <br>                                    |
|                    |                                      |        |                                         |
|                    |                                      |        | 1                                       |
| Reat Class         |                                      |        |                                         |
|                    | patri                                |        |                                         |
| Verbo              | se class loading<br>se garbage colle | ection | ~~~~~~~~~~~~~~~~~~~~~~~~~~~~~~~~~~~~~~~ |
| Verbo              | se JNI                               | _      |                                         |
| Initial hea<br>512 | p size MB                            | 3      |                                         |
| Maximum<br>1024    | heap size<br>MB                      | 5 C    |                                         |
| Run H              | Prof                                 | -      |                                         |

□ Maximum heap size: **1024** (or more if required)

- **5.** Configure the JVM settings by performing the following steps:
  - **a.** From Application servers, click server, Java Process Management, select Process Definition, click Java Virtual Machine, and then set Generic JVM arguments to:

-Xverify:none

**b.** From Application servers, click server, Java Process Management, select Process Definition, click Java Virtual Machine, and then Custom Properties.

Add the following custom property:

com.ibm.ws.classloader.getInputStream.enableIOException

Set this custom property value to true.

**c.** From Application servers, click server, Select *Web container*, and then click *Custom Properties*.

Add the following custom property:

com.ibm.ws.webcontainer.invokeFiltersCompatibility

Set this custom property value to true.

## **Configuring Name Space Bindings**

#### How to:

**Configure Name Space Bindings** 

This section describes how to configure name space bindings for the WSO2 server using the IBM WebSphere Application Server Administrative Console.

#### **Procedure: How to Configure Name Space Bindings**

**1.** Expand the *Environment* section, expand *Naming*, and then click *Name* space bindings, as shown in the following image.

| WebSphere. software                                                                                                    |
|----------------------------------------------------------------------------------------------------|
| View: All tasks 🔹                                                                                                    |
| Welcome                                                                                                    |
| Guided Activities                                                                                                    |
| Servers                                                                                                    |
| Applications                                                                                                    |
| Services                                                                                                    |
| Resources                                                                                                    |
| Security                                                                                                    |
| Environment                                                                                                    |
| <ul> <li>Virtual nosts</li> <li>Update global Web server plug-in configuration</li> <li>WebSphere variables</li> <li>Shared libraries</li> <li>SIP application routers</li> <li>Replication domains</li> <li>Naming         <ul> <li>Name space bindings</li> <li>CORBA naming service users</li> <li>CORBA naming service groups</li> <li>OSGi bundle repositories</li> </ul> </li> </ul> |
| System administration                                                                                                    |
| Users and Groups                                                                                                    |
| Monitoring and Tuning                                                                                                    |
| Troubleshooting                                                                                                    |
| Service integration                                                                                                    |
| UDDI                                                                                                    |

**2.** From the drop-down list, select the node and the server (for example, *Node=iwaix3Node01, Server=server1*), as shown in the following image.

| lame  | Space Bindings                                           |                                                                                                    |                               |
|-------|----------------------------------------------------------|----------------------------------------------------------------------------------------------------|-------------------------------|
| se th | his page to configure a name                             | binding of a constant string value, an enterprise be                                                         | ean, a CORBA CosNaming Naming |
| Sce   | ne: Cell=imaix3Node01Cell                                | lode=iwaiv3Node81. Server=server1                                                                            |                               |
| 000   | oper cen-maixshouevicen, i                               |                                                                                                    |                               |
|       | Scope specifies the level a<br>information on what scope | t which the resource definition is visible. For detail,<br>is and how it works, see the scope settings help. | ed                            |
|       |                                                          |                                                                                                    |                               |
|       | Node=iwaix3Node01, Se                                    | rver=server1 V                                                                                               |                               |
| Pre   | ferences                                                 |                                                                                                    |                               |
| New   | Delete                                                   |                                                                                                    |                               |
|       |                                                          |                                                                                                    |                               |
|       |                                                          |                                                                                                    |                               |
| elect | : Name 🛟                                                 | Scope 🗘                                                                                                    | Binding type 💲                |
| You   | can administer the following re                          | sourcesi                                                                                                    |                               |
|       | OPMC.HOME                                                | Node=iwaix3Node01,Server=server1                                                                             | String                        |
|       | Omni.Home                                                | Node=iwaix3Node01,Server=server1                                                                             | String                        |
|       | is.wso2.password                                         | Node=iwaix3Node01,Server=server1                                                                             | String                        |
|       | is.vso2.url                                              | Node=iwaix3Node01,Server=server1                                                                             | String                        |
|       | is.wso2.usemame                                          | Node=iwaix3Node01,Server=server1                                                                             | String                        |
|       | logging.elk.url                                          | Node=iwaix3Node01,Server=server1                                                                             | String                        |
|       | source.url                                               | Node=iwaix3Node01,Server=server1                                                                             | String                        |
|       |                                                          |                                                                                                    |                               |

**3.** Click *New* and then click *Next*.

The New Name Space Binding pane opens, as shown in the following image.

| Step 1: Specify<br>binding type | Specify basic properties                                  |  |
|---------------------------------|-----------------------------------------------------------|--|
| Sten 2: Snarify                 | Scope                                                     |  |
| basic properties                | cells:iwaix3Node01Cell:nodes:iwaix3Node01:servers:server1 |  |
| Step 3: Summary                 | Binding type<br>String                                    |  |
|                                 | + Binding identifier                                      |  |
|                                 | + Name in name space relative to lookup name prefix       |  |
|                                 | 'cell/nodes/iwaix3Node01/servers/server1/'                |  |
|                                 | A Children under                                          |  |

**4.** In the Specify basic properties section, enter the required parameters.

The following table lists and describes the requested parameters.

| Parameter                                         | Description                               |
|---------------------------------------------------|-------------------------------------------|
| Binding Identifier                                | Name in the Environment properties value. |
| Name in name space relative to lookup name prefix | The value in the Binding Identifier.      |
| String Value                                      | The value in the Environment properties.  |

- **5.** After entering the values, click *Next*, click *Finish*, and then click *Save*.
- 6. Configure the following properties, as listed in the table below:

| Parameter                                         | Property                                     |
|---------------------------------------------------|----------------------------------------------|
| Property 1:                                       |                                              |
| Binding Identifier                                | is.wso2.url                                  |
| Name in name space relative to lookup name prefix | is.wso2.url                                  |
| String value                                      | https://{company_specific_machine_name}:9443 |

| Parameter                                         | Property            |
|---------------------------------------------------|---------------------|
| Property 2:                                       |                     |
| Binding Identifier                                | is.wso2.username    |
| Name in name space relative to lookup name prefix | is.wso2.username    |
| String value                                      | PRIMARY/admin       |
| Property 3:                                       |                     |
| Binding Identifier                                | is.wso2.password    |
| Name in name space relative to lookup name prefix | is.wso2.password    |
| String value                                      | admin               |
| Property 4:                                       |                     |
| Binding Identifier                                | logging.elk.url     |
| Name in name space relative to lookup name prefix | logging.elk.url     |
| String value                                      | 0.0.0:0             |
| Property 5:                                       |                     |
| Binding Identifier                                | logging.elk.enabled |
| Name in name space relative to lookup name prefix | logging.elk.enabled |
| String value                                      | false               |
| Property 6:                                       |                     |
| Binding Identifier                                | source.url          |
| Name in name space relative to lookup name prefix | source.url          |

| Parameter                                         | Property                                                                                                    |
|---------------------------------------------------|----------------------------------------------------------------------------------------------------|
| String value                                      | htp:// <i>tompay_spetc_matrie_rane_tompay_spetc_WC_d#utot_pot_runbe</i> /Omi<br>PayerDomain/v2/data.svc/                                                                           |
| Property 7:                                       |                                                                                                    |
| Binding Identifier                                | wfService.url                                                                                                    |
| Name in name space relative to lookup name prefix | wfService.url                                                                                                    |
| String value                                      | http://{company_specific_machine_name}:9280/workflow/                                                                                                    |
| Property 8:                                       |                                                                                                    |
| Binding Identifier                                | Omni.Home                                                                                                    |
| Name in name space relative to lookup name prefix | Omni.Home                                                                                                    |
| String value                                      | {company_specific_defined_directory_of_omnihome}.<br>For example: /prog/opay_home/                                                                                                 |
|                                                   | <b>Note:</b> This value must point to the Omni-Payer home directory that was configured.                                                                                           |
| Property 9:                                       |                                                                                                    |
| Binding Identifier                                | OPMC.HOME                                                                                                    |
| Name in name space relative to lookup name prefix | OPMC.HOME                                                                                                    |
| String value                                      | {company_specific_defined_directory_of_omnihome}.<br>For example: /prog/opay_home                                                                                                  |
|                                                   | <b>Note:</b> This value is used by the Data Dictionary. Also note that this should be the same directory as Omni.Home, but in the value, do not insert the trailing forward slash. |

7. Click Finish, and then click Save.

## **Configuring JDBC Providers**

#### In this section:

H2 Database

Omni-Payer DB2 Database

This section describes how to configure JDBC providers for the H2 database and Omni-Payer DB2 database.

#### **H2 Database**

#### How to:

Configure a JDBC Provider for the H2 Database

This section describes how to configure a JDBC provider for the H2 database, which will be used to store the Omni-Payer configuration database location.

#### **Procedure: How to Configure a JDBC Provider for the H2 Database**

**1.** In the Resources section, expand *JDBC*, and then click *JDBC providers*, as shown in the following image.

| WebSphere. software                                                                                                    |
|----------------------------------------------------------------------------------------------------|
| View: All tasks                                                                                                    |
| - Welcome                                                                                                    |
|                                                                                                    |
| ⊕ Servers                                                                                                    |
| Applications                                                                                                    |
|                                                                                                    |
| - Resources                                                                                                    |
| <ul> <li>Schedulers</li> <li>Object pool managers</li> <li>JMS</li> <li>JDBC</li> <li>JDBC providers</li> <li>Data sources</li> <li>Data sources (WebSphere Application Server V4)</li> <li>Resource Adapters</li> <li>Asynchronous beans</li> <li>Cache instances</li> <li>Mail</li> <li>URL</li> <li>Resource Environment</li> </ul> |
|                                                                                                    |
| 🗄 Environment                                                                                                    |
| ${f \pm}$ System administration                                                                                                    |
| 🗄 Users and Groups                                                                                                    |

2. From the Scope/Server drop-down list, select the node and the server (for example, *Node=iwaix3Node01, Server=server1*), and then click *New*, as shown in the following image.

| JDBC providers                                                                                                    |
|----------------------------------------------------------------------------------------------------|
| JDBC providers                                                                                                    |
| Use this page to edit properties of a JDBC provider. The JDBC provider object encapsulat<br>implementation class for access to the specific vendor database of your environment. Le<br><u>activity</u> . A guided activity provides a list of task steps and more general information about |
| Scope: Cell=iwaix3Node01Cell, Node=iwaix3Node01, Server=server1                                                                                                    |
| Scope specifies the level at which the resource definition is visible. For detailed information on what scope is and how it works, <u>see the scope settings help.</u>                                                                                                    |
| Node=iwaix3Node01, Server=server1 🔻                                                                                                    |
| Preferences                                                                                                    |
| New Delete                                                                                                    |
|                                                                                                    |

The Create new JDBC provider pane opens, as shown in the following image.

|  | Step 1: Create new<br>JDBC provider                 | Create new JDBC provider                                                                                                    |
|--|-----------------------------------------------------|----------------------------------------------------------------------------------------------------|
|  | Step 2: Enter<br>database class path<br>information | Set the basic configuration values of a JDBC provider, which encapsulate<br>the specific vendor JDBC driver implementation classes that are required<br>to access the database. The wizard fills in the name and the description<br>fields, but you can type different values. |
|  | Step 3: Summary                                     | Scope                                                                                                    |
|  |                                                     | cells:TehranNode01Cell:nodes:TehranNode01:servers:server1                                                                                                    |
|  |                                                     | Database type User-defined      T      Implementation class name org.h2.jdbcx.)dbcDataSource                                                                                                    |
|  |                                                     | * Name                                                                                                    |
|  |                                                     | H2 Provider                                                                                                    |
|  |                                                     | Description                                                                                                    |
|  |                                                     | H2 JDBC 2.0-compliant Provider configuration                                                                                                    |

**3.** Enter the required parameters, as shown in the following table.

| Parameter                 | Value                                        |
|---------------------------|----------------------------------------------|
| Database type             | User-defined                                 |
| Implementation class name | org.h2.jdbcx.JdbcDataSource                  |
| Name                      | H2 Provider                                  |
| Description               | H2 JDBC 2.0-compliant Provider configuration |

4. Click Next.

The Enter database class path information pane opens, as shown in the following image.

| C  | Cre      | a new JDBC Provider                                                                                           |                                                                                                    |
|----|----------|----------------------------------------------------------------------------------------------------|----------------------------------------------------------------------------------------------------|
| 75 | <b>→</b> | Step 1: Create new<br>JDBC provider<br>Step 2: Enter<br>database class path<br>information<br>Step 3: Summary | Enter database class path information<br>To configure your user-defined JDBC provider, specify the full path names of<br>driver class files that you installed. Type the file path names as the values o<br>WebSphere(R) variables that are displayed in the field. Do not use path sepi<br>characters (such as ';' or ': '). Use Enter to separate your class path entries.<br>Class path<br>C:/h2-1.3.176.jar |
|    | P        | nevious Next Cance                                                                                            | 1                                                                                                    |

**5.** In the Class path field, enter the path where the h2.jar file is located, for example:

#### C:/h2-1.3.176.jar

You can download the library from http://www.h2database.com/html/download.html.

**Note:** The H2 .jar file for IBM WebSphere Application Server version 8.5.5 in the AIX environment .jar must be version 1.4.186 or higher (for example, *h*2-1.4.186.jar).

6. Click Next.

- 7. Click Finish.
- **8.** Set up the configuration database data source.

This data source will be used by the Omni-Payer application to get a connection configuration (metadata) data source.

**a.** Click *Data sources*, as shown in the following image.

| BC providers                     |                                                                                                    | 2                                                               |
|----------------------------------|----------------------------------------------------------------------------------------------------|-----------------------------------------------------------------|
|                                  | Messages Modifying the implementation class name vill eliminate the sources and data sources version 4 from templates.                              | ability to create data                                          |
| JDBC provider                    | <u>s</u> > H2 Provider                                                                                                    |                                                                 |
| Use this page<br>specific JDBC d | to edit properties of a Java Database Connectivity (JDBC) provider. T<br>iriver implementation class for access to the specific vendor databas<br>T | The JDBC provider object encapsulates<br>e of your environment. |
| Configuration                    |                                                                                                    |                                                                 |
| Conoural Du                      | anautios                                                                                                    |                                                                 |
| Scope                            | operaes                                                                                                    | Additional Properties                                           |
| cells:ivai                       | ix3Node01Cell:nodes:iwaix3Node01:servers:server1                                                                                                    | - Data sources                                                  |
|                                  |                                                                                                    | <ul> <li>Data sources<br/>(WebSphere</li> </ul>                 |
| + Name<br>H2 Provid              | + Name Appl                                                                                                    |                                                                 |
| 1                                |                                                                                                    | -                                                               |
| Deceriptic                       |                                                                                                    |                                                                 |
| Descriptio                       | 2.0-compliant Provider configuration                                                                                                    | 7                                                               |
| Descriptio<br>H2 JDBC            | n<br>2.0-compliant Provider configuration                                                                                                    |                                                                 |
| Descriptio<br>H2 JDBC            | n<br>2.0-compliant Provider configuration                                                                                                    |                                                                 |

**b.** Click New.

The Enter basic data source information pane opens, as shown in the following image.

| → Step 1: Enter basic<br>data source<br>information Step 2: Enter<br>database specific<br>properties for the<br>data source Step 3: Setup<br>security aliases Step 4: Summary | Enter basic data source information Set the basic configuration values of a datasource for association with your JDBC provider. A datasource supplies the physical connections between the application server and the database. Requirement: Use the Datasources (WebSphere(R) Application Server V4) console pages if your applications are based on the Enterprise JavaBeans(TM) (EJB) 1.0 specification or the Java(TM) Servlet 2.2 specification. Scope cells:iwaix3Node01Cell:nodes:iwaix3Node01:servers:server1 JDBC provider name |
|----------------------------------------------------------------------------------------------------|----------------------------------------------------------------------------------------------------|
| Next Cancel                                                                                                    | H2 Provider<br>+ Data source name<br>User-defined DataSource<br>+ JNDI name                                                                                                    |

- **c.** In the Data source name field, enter *config.db*.
- **d.** In the JNDI name field, enter *config.db*
- e. Click Next.
- f. In the Data store helper class name field, enter

com.ibm.websphere.rsadapter.ConnectJDBCDataStoreHelper, as shown in the following image.

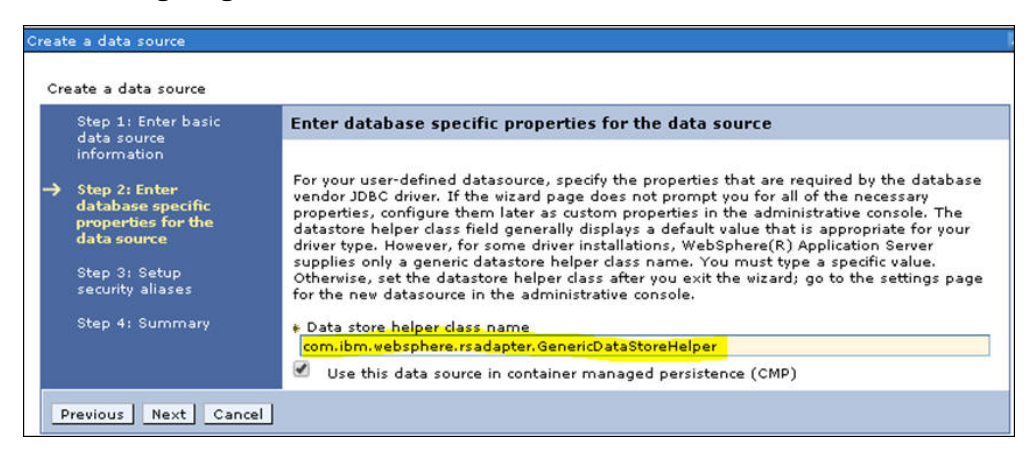

- g. Click Next, and then click Next again, using the default selections.
- h. Click Finish.
- **i.** Click *config.db*, as shown in the following image.

| JDBC providers > H<br>Use this page to edi<br>supplies your applic<br>activity provides a li:<br>Preferences | <u>2 Provider</u> > Data so<br>it the settings of a da<br>ation with connection<br>st of task steps and | urces<br>atasource that is associated with your se<br>s for accessing the database. Learn mo<br>more general information about the top |
|----------------------------------------------------------------------------------------------------|----------------------------------------------------------------------------------------------------|----------------------------------------------------------------------------------------------------|
| New Delete                                                                                                   | Test connection                                                                                         | Manage state                                                                                                    |
|                                                                                                    |                                                                                                    |                                                                                                    |
| Select Name 💠                                                                                                | JNDI name 🗘                                                                                             | Scope 🗘                                                                                                    |
| You can administer                                                                                           | the following resour                                                                                    | ces:                                                                                                    |
| config.db                                                                                                    | config.db                                                                                               | Node=iwaix3Node01,Server=server1                                                                                                    |

j. In the Additional Properties section, click Custom Properties.

| figuration                                                  |                       |
|-------------------------------------------------------------|-----------------------|
| Test connection                                             |                       |
| Seneral Properties                                          | Additional Properties |
| Scope                                                       | - Connection pool     |
| cells:iwaix3Node01Cell:nodes:iwaix3Node01:servers:server1   | properties            |
| Brauider                                                    | - WebSphere           |
|                                                             | Application Serve     |
| H2 Provider                                                 | properties            |
| * Name                                                      | - Custom              |
| config.db                                                   | properties            |
| JNDI name                                                   |                       |
| config.db                                                   |                       |
|                                                             | Related Items         |
| Use this data source in container managed persistence (CMP) | - JAAS - J2C          |
| Description                                                 | authentication        |
| New JDBC Datasource                                         | data                  |
|                                                             |                       |
|                                                             |                       |
|                                                             |                       |
| Category                                                    |                       |

**k.** Click *New*, as shown in the following image.

| BC pr          | oviders                                                                                                    |                                                                                                    |                                                                                                    |
|----------------|----------------------------------------------------------------------------------------------------|----------------------------------------------------------------------------------------------------|----------------------------------------------------------------------------------------------------|
| Use t<br>datab | providers > <u>H2 Provider</u> > <u>Data so</u><br>his page to specify custom properti<br>ase vendors require additional cust<br>eferences | urces > config.db > Custom properties<br>is that your enterprise information system (EIS) requires<br>om properties for data sources that access the database. | for the resource providers and resource factories that you co                                                                                                    |
| Ne             | v Delete                                                                                                    |                                                                                                    |                                                                                                    |
| D              | 10 牛 12                                                                                                    |                                                                                                    |                                                                                                    |
| Selec          | t Name 🗘                                                                                                    | Value 🗘                                                                                                    | Description 💲                                                                                                    |
| You            | can administer the following resour                                                                                                    | tes:                                                                                                    |                                                                                                    |
|                | freeResourcesOnClose                                                                                                    | false                                                                                                    | Controls whether or not to<br>server automatically res<br>Clobs, NClobs, SQLMMs,<br>and Readers when the o<br>them is clored. The abilit<br>resources is contingent o<br>supporting the free (or d |
|                | userDefinedErrorMap                                                                                                    |                                                                                                    | Overlays existing entries                                                                                                    |

**I.** Adding each property value individually, create the following properties (taken from the config.db JNDI property configuration) and click *OK* and then *New* after each property:

| nd resource fa<br>ources that ac | cess the database.                                         |
|----------------------------------|------------------------------------------------------------|
| onfiguration                     |                                                            |
|                                  |                                                            |
| General Pro                      | iperties                                                   |
| + Scope                          |                                                            |
| cells:ivai:                      | <pre>c3Node01Cell:nodes:iwaix3Node01:servers:server1</pre> |
| 🔹 Name                           |                                                            |
|                                  |                                                            |
| Value                            |                                                            |
|                                  |                                                            |
| Descriptio                       | n                                                          |
|                                  |                                                            |
|                                  |                                                            |
|                                  |                                                            |
| -                                | 70                                                         |
| Type                             | String                                                     |
| inun Inne                        |                                                            |

| Property    | Value                |  |
|-------------|----------------------|--|
| Property 1: |                      |  |
| Name        | auth                 |  |
| Value       | Container            |  |
| Property 2: |                      |  |
| Name        | type                 |  |
| Value       | javax.sql.DataSource |  |
| Property 3: |                      |  |
| Name        | pooled               |  |
| Value       | true                 |  |

| Property    | Value                                                                                                    |
|-------------|----------------------------------------------------------------------------------------------------|
| Property 4: |                                                                                                    |
| Name        | driverClassName                                                                                                    |
| Value       | org.h2.Driver                                                                                                    |
| Property 5: |                                                                                                    |
| Name        | username                                                                                                    |
| Value       | sa                                                                                                    |
| Property 6: |                                                                                                    |
| Name        |                                                                                                    |
| Value       |                                                                                                    |
| Property 7: |                                                                                                    |
| Name        | password                                                                                                    |
| Value       | password                                                                                                    |
| Property 8: |                                                                                                    |
| Name        | URL                                                                                                    |
|             | <b>Note:</b> The absolute path must be used to define<br>where the production database will be written to.<br>In this case, write it to /prog/lc10683/prod-db<br>(directory). Replace /prog/lc10683/prod-db with a<br>site-specific directory. |
| Value       | jdbc:h2:/prog/lc10683/prod-db/prodDb;MVCC=<br>TRUE;LOCK_TIMEOUT=10000;DB_CLOSE_ON_EXIT=<br>FALSE                                                                                                    |
| Property 9: |                                                                                                    |
| Name        | numTestsPerEvictionRun                                                                                                    |
| Value       | 3                                                                                                    |

| Property     | Value           |  |
|--------------|-----------------|--|
| Property 10: |                 |  |
| Name         | testOnBorrow    |  |
| Value        | true            |  |
| Property 11: |                 |  |
| Name         | testWhileIdle   |  |
| Value        | true            |  |
| Property 12: |                 |  |
| Name         | maxActive       |  |
| Value        | -1              |  |
| Property 13: |                 |  |
| Name         | maxIdle         |  |
| Value        | 30              |  |
| Property 14: |                 |  |
| Name         | maxWait         |  |
| Value        | 10000           |  |
| Property 15: |                 |  |
| Name         | testonReturn    |  |
| Value        | false           |  |
| Property 16: |                 |  |
| Name         | validationQuery |  |
| Value        | Select 1        |  |
| Property 17: |                 |  |

| Property     | Value                         |  |  |  |
|--------------|-------------------------------|--|--|--|
| Name         | jdbcInterceptors              |  |  |  |
| Value        | ConnectionState               |  |  |  |
| Property 18: |                               |  |  |  |
| Name         | validationInterval            |  |  |  |
| Value        | 15000                         |  |  |  |
| Property 19: |                               |  |  |  |
| Name         | maxAge                        |  |  |  |
| Value        | 600000                        |  |  |  |
| Property 20: |                               |  |  |  |
| Name         | timeBetweenEvictionRunsMillis |  |  |  |
| Value        | 5000                          |  |  |  |
| Property 21: |                               |  |  |  |
| Name         | minEvictableIdleTimeMillis    |  |  |  |
| Value        | 60000                         |  |  |  |
| Property 22: |                               |  |  |  |
| Name         | removeAbandonedTimeout        |  |  |  |
| Value        | 120                           |  |  |  |

**9.** Click *Test connection*, as shown in the following image.

|                                        | 1000 N21 N                                                                            | 102030                                                                                                    | 3033 233022                                                                                                    |
|----------------------------------------|---------------------------------------------------------------------------------------|----------------------------------------------------------------------------------------------------|----------------------------------------------------------------------------------------------------|
| page to edit the<br>on with connection | settings of a da<br>ns for accessing                                                  | tasource that is the database.                                                                                         | associated with y                                                                                                    |
| ration                                 |                                                                                       |                                                                                                    |                                                                                                    |
|                                        | _                                                                                     |                                                                                                    |                                                                                                    |
| art connection                         |                                                                                       |                                                                                                    |                                                                                                    |
| esc connección                         |                                                                                       |                                                                                                    |                                                                                                    |
| eral Properties                        | 1                                                                                     |                                                                                                    |                                                                                                    |
| 100                                    |                                                                                       |                                                                                                    |                                                                                                    |
|                                        | page to edit the<br>on with connectio<br>ration<br>Fest connection<br>eral Properties | page to edit the settings of a da<br>on with connections for accessing<br>ration<br>Fest connection<br>eral Properties | page to edit the settings of a datasource that is<br>on with connections for accessing the database.<br>ration<br>Test connection<br>eral Properties |

#### **Omni-Payer DB2 Database**

#### How to:

Configure a JDBC Provider for the Omni-Payer DB2 Database

This section describes how to configure a JDBC provider for the Omni-Payer DB2 database.
#### **Procedure: How to Configure a JDBC Provider for the Omni-Payer DB2 Database**

**1.** From the Resources section, expand *JDBC* and then click *JDBC providers*, as shown in the following image.

| WebSp                             | phere. software                                                                                                    |   |
|-----------------------------------|----------------------------------------------------------------------------------------------------|---|
| View: [                           | All tasks 🔻                                                                                                    |   |
| Welcor                            | me                                                                                                    |   |
| + Guide                           | d Activities                                                                                                    |   |
| + Servei                          | rs                                                                                                    |   |
| + Applic                          | cations                                                                                                    |   |
| + Servic                          | ces .                                                                                                    |   |
| - Resou                           | irces                                                                                                    |   |
| Scl<br>Ob<br>JJMS<br>JDB<br>I JDB | hedulers<br>iject pool managers<br>S<br>C<br>JDBC providers<br>Data sources<br>Data sources<br>V4)<br>source Adapters<br>ynchronous beans | r |
| 🕀 Cac                             | che instances                                                                                                    |   |
| 🛨 Mai                             | il                                                                                                    |   |
| 🕀 URL                             | L                                                                                                    |   |
| 🕀 Res                             | source Environment                                                                                                    |   |
| + Securi                          | ity                                                                                                    |   |

2. From the Scope/Server drop-down list, select the node and the server (for example, *Node=iwaix3Node01, Server=server1*), and then click *New*, as shown in the following image.

| C providers                                                                                                    |                                                                                                    | 2                                                                                                    |
|----------------------------------------------------------------------------------------------------|----------------------------------------------------------------------------------------------------|----------------------------------------------------------------------------------------------------|
| IDBC providers<br>Jse this page to edit properties of a JDBC<br>mplementation class for access to the spe<br>activity. A guided activity provides a list of i<br>Scope: Cell=iwaix3Node01Cell, Node=iw<br>Scope specifies the level at which<br>information on what scope is and<br>Node=iwaix3Node01, Server=se | provider. The JDBC provider object encapsu<br>cific vendor database of your environment.<br>task steps and more general information a<br>vaix3Node01, Server=server1<br>the resource definition is visible. For detail<br>how it works, <u>see the scope settings help.</u><br>rver1 | ilates the specific JDBC driver<br>Learn more about this task in a <u>quided</u><br>bout the topic.<br>led                                                                                                    |
| Preferences                                                                                                    |                                                                                                    |                                                                                                    |
| Select Name 🛟                                                                                                    | Scope 🗘                                                                                                    | Description 🗘                                                                                                    |
| You can administer the following resource                                                                                                    | \$1                                                                                                    |                                                                                                    |
| H2 Provider                                                                                                    | Node=iwaix3Node01,Server=server1                                                                                                    | H2 JDBC 2.0-compliant Provider<br>configuration                                                                                                    |
| OMNIPAY DB2 Universal JDBC Drive<br>Provider                                                                                                    | Node=iwaix3Node01,Server=server1                                                                                                    | One-phase commit D82 JCC provide<br>that supports JD8C 3.0. Data source:<br>that use this provider support only 1<br>phase commit processing, unless<br>you use driver type 2 with the<br>application server for z/OS. If you<br>use the application server for z/OS,<br>driver type 2 uses RRS and supports<br>2-phase commit processing. |
| Total 2                                                                                                    |                                                                                                    |                                                                                                    |

The Create new JDBC provider pane opens.

- **3.** Provide the required values for the parameters.
  - **a.** For the Database type drop-down list, select *DB2*.
  - **b.** For the Provider type drop-down list, select DB2 Universal JDBC Driver Provider
  - c. For the Implementation type drop-down list, select *Connection Pool Data Source*.

**d.** In the Name field, enter the name of the provider, for example, *DB2* Universal *JDBC* Driver Provider.

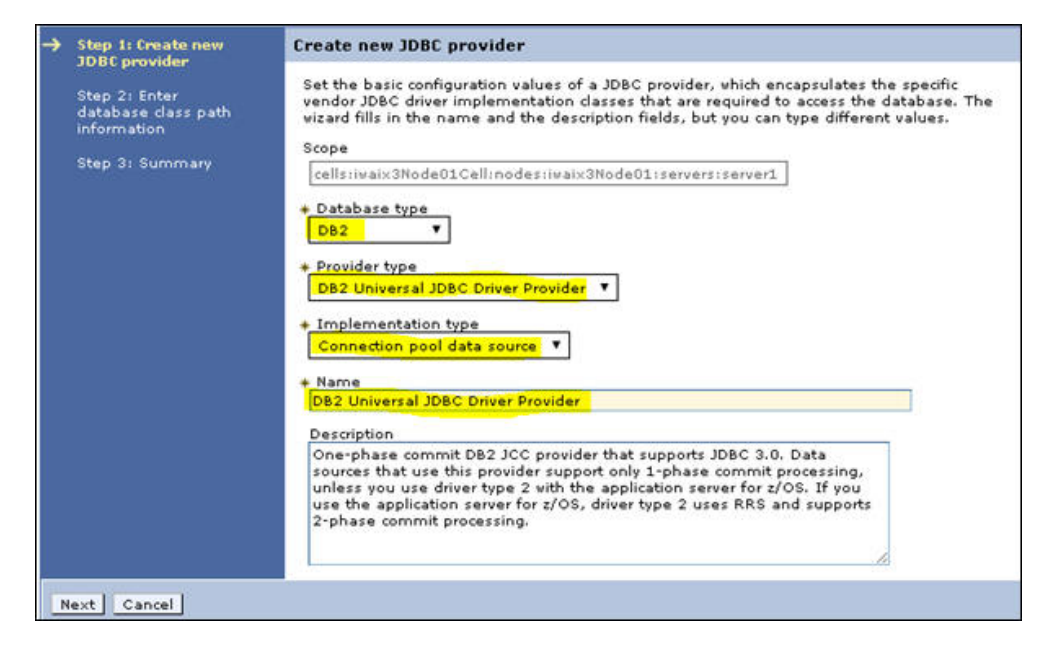

4. Click Next.

**5.** In the Class path field, enter the path where the database drivers reside in, and then click *Apply*, as shown in the following image.

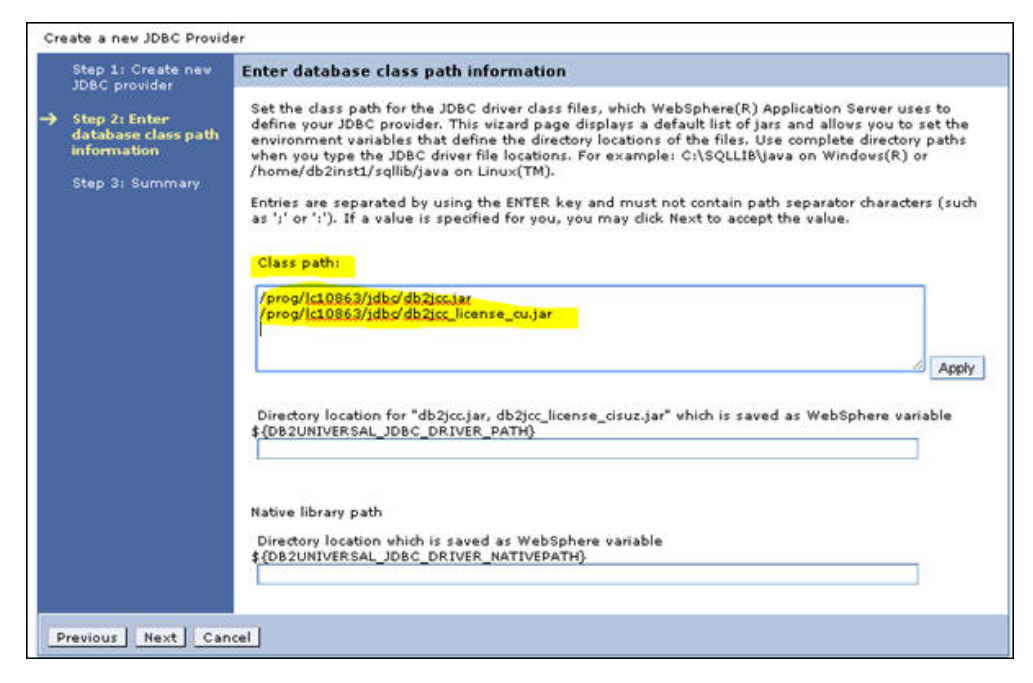

Note: Use a site-specific directory of where the database drivers reside.

- 6. Click Next.
- 7. Click Finish.

**8.** In the following screen that opens, click *OMNIPAY DB2 Universal JDBC Driver Provider*, as shown in the following image.

| JDBC                         | providers                                                                                                    |                                                                                                    |                                                                                                    |
|------------------------------|----------------------------------------------------------------------------------------------------|----------------------------------------------------------------------------------------------------|----------------------------------------------------------------------------------------------------|
| Use th<br>impler<br>activity | is page to edit properties of a JDBC pr<br>mentation class for access to the specif<br>2. A guided activity provides a list of ta | ovider. The JDBC provider object encapsu<br>fic vendor database of your environment.<br>sk steps and more general information a | lates the specific JDBC driver<br>Learn more about this task in a <u>quided</u><br>bout the topic.                                                                                                    |
| E Sco                        | pe: Cell=iwaix3Node01Cell, Node=iwa<br>Scope specifies the level at which th<br>information on what scope is and h                | ix3Node01, Server=server1<br>he resource definition is visible. For detail<br>ov it works, see the scope settings help.         | ed                                                                                                    |
|                              | Node=iwaix3Node01, Server=serv                                                                                                    | er1 🔻                                                                                                    |                                                                                                    |
| Pre                          | ferences                                                                                                    |                                                                                                    |                                                                                                    |
| New                          | Delete                                                                                                    |                                                                                                    |                                                                                                    |
|                              | 0 # 9                                                                                                    |                                                                                                    |                                                                                                    |
| Select                       | Name 🗘                                                                                                    | Scope 🗘                                                                                                    | Description 🗘                                                                                                    |
| You                          | an administer the following resources:                                                                                            |                                                                                                    |                                                                                                    |
| 0                            | H2 Provider                                                                                                    | Node=iwaix3Node01,Server=server1                                                                                                | H2 JDBC 2.0-compliant Provider<br>configuration                                                                                                    |
|                              | OMNIPAY DB2 Universal JDBC Driver<br>Provider                                                                                     | Node=iwaix3Node01,Server=server1                                                                                                | One-phase commit DB2 JCC provider<br>that supports JDBC 3.0. Data sources<br>that use this provider support only 1-<br>phase commit processing, unless<br>you use driver type 2 with the<br>application server for z/OS. If you<br>use the application server for z/OS,<br>driver type 2 uses RRS and supports<br>2-phase commit processing. |
| Total                        | 2                                                                                                    |                                                                                                    |                                                                                                    |
| Total                        |                                                                                                    |                                                                                                    |                                                                                                    |

**9.** Click *Data sources*, as shown in the following image.

| figuration                          |                                                                                                    |                        |
|-------------------------------------|----------------------------------------------------------------------------------------------------|------------------------|
| General Pro                         | sperties                                                                                                    | Additional Properties  |
| Scope                               |                                                                                                    |                        |
| cellstiwai                          | x3Node01Cellinodes:iwaix3Node01:servers:server1                                                                                                | Data sources           |
| • Name                              |                                                                                                    | (WebSphere             |
| OMNIPAY                             | DB2 Universal JDBC Driver Provider                                                                                                    | Application Server 041 |
| Descriptio                          | n                                                                                                    |                        |
| use drive<br>applicatio<br>commit p | r type 2 with the application server for z/OS. If you use the<br>on server for z/OS, driver type 2 uses RRS and supports 2-phase<br>rocessing. |                        |
| Class pat                           | h                                                                                                    |                        |
| /prog/lc1<br>/prog/lc1              | 0683/jdbc/db2jcc_lar<br>0683/jdbc/db2jcc_license_cu.jar                                                                                        |                        |
| Native lib                          | rary path                                                                                                    |                        |
|                                     |                                                                                                    |                        |
| Isolat                              | e this resource provider                                                                                                    |                        |
| <ul> <li>inopleme</li> </ul>        | entation class name                                                                                                    |                        |

10. Click New.

| Use this page to edit i<br>supplies your applicati | the settings of a datase<br>on with connections for | DBC Driver Provider > Date<br>ource that is associated wit<br>accessing the database. L | ta sources<br>h your selected JDBC provid<br>earn more about this task | der. The datason<br>in a <u>guided acti</u> | urce object<br>vity. A guide |
|----------------------------------------------------|-----------------------------------------------------|-----------------------------------------------------------------------------------------|------------------------------------------------------------------------|---------------------------------------------|------------------------------|
| activity provides a list<br>Preferences            | of task steps and mor                               | e general information abou                                                              | it the topic.                                                          |                                             |                              |
| Nev Delete 1                                       | est connection Man                                  | age state                                                                               |                                                                        |                                             |                              |
| 00##                                               |                                                     |                                                                                         |                                                                        |                                             |                              |
|                                                    |                                                     |                                                                                         |                                                                        |                                             |                              |

- **11.** Create the following JNDI/Names:
  - □ jdbc/Omni-Workflow
  - □ jdbc/Omni-Payer
  - □ jdbc/OmniWorkflow
  - □ jdbc/OmniDictionary

- □ jdbc/omnidictdbx
- 12 In the JNDI name field, enter:

jdbc/Omni-Workflow

| → Step | Step 1: Enter basic                                                                                                    | Enter basic data source information                                                                                                    |
|--------|----------------------------------------------------------------------------------------------------|----------------------------------------------------------------------------------------------------|
|        | atta source<br>information<br>database specific<br>properties for the<br>data source<br>Step 3: Setup<br>security aliases | Set the basic configuration values of a datasource for association with your JDBC provider.<br>A datasource supplies the physical connections between the application server and the<br>database.<br>Requirement: Use the Datasources (WebSphere(R) Application Server V4) console pages<br>if your applications are based on the Enterprise JavaBeans(TM) (EJB) 1.0 specification or<br>the Java(TM) Servlet 2.2 specification.<br>Scope |
|        | Step 4: Summary                                                                                                    | cells:iwaix3Node01Cell:nodes:iwaix3Node01:servers:server1                                                                                                    |
|        |                                                                                                    | JDBC provider name                                                                                                    |
|        |                                                                                                    | OMNIPAY DB2 Universal JDBC Driver Provider                                                                                                    |
|        |                                                                                                    | + Data source name                                                                                                    |
|        |                                                                                                    | DB2 Universal JDBC Driver DataSource                                                                                                    |
|        |                                                                                                    | + JNDI name                                                                                                    |
|        |                                                                                                    | jdbc/Omni-Workflow                                                                                                    |

13. Click Next.

The Enter database specific properties for the data source pane opens.

- **14.** Enter the required values for the requested parameters.
  - **a.** In the Database name field, enter the name of the database (for example, *iwayprs*).
  - **b.** In the Server name field, enter the name of the server, for example, *iwaix*3.

c. In the Port number field, enter the port number, for example, 60004.

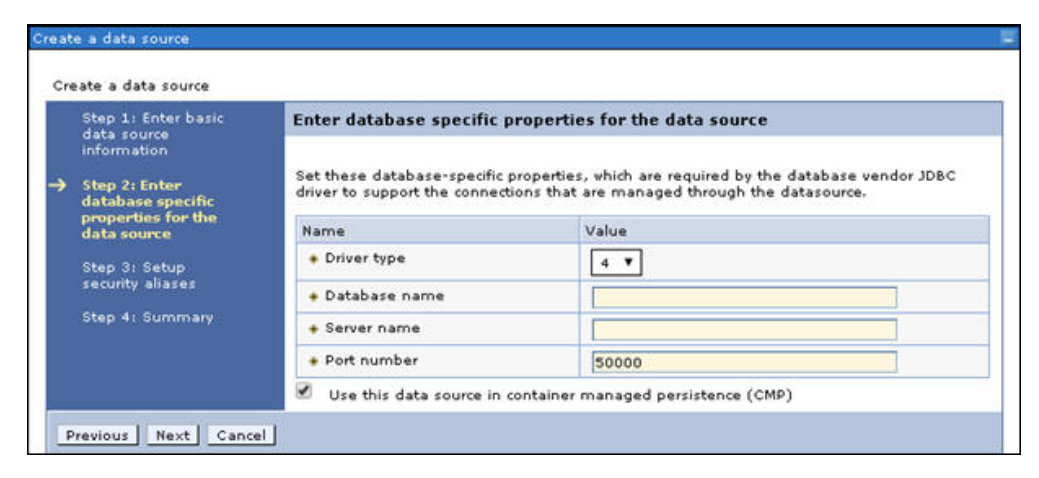

**Note:** The Database name, server name, and port number in this example are for documentation purposes. You should use a site-specific database name, server name, and port number as it relates to Omni-Payer.

- **15.** Click Next, and then click Next again.
- **16.** Click *Finish*, and then save your progress.

**17.** Click *Remediation - DB2 Universal JDBC Driver DataSource*, as shown in the following image.

| New    | Delete Test                                                  | connection Manage      | e state                          |                                                           |                                       |            |
|--------|--------------------------------------------------------------|------------------------|----------------------------------|-----------------------------------------------------------|---------------------------------------|------------|
| Select | Name 🗘                                                       | JNDI name 🗘            | Scope 🗘                          | Provider 🗘                                                | Description 🗘                         | Category 🗘 |
| You c  | an administer the f                                          | ollowing resources:    |                                  |                                                           |                                       |            |
|        | OMNIDICTOBX<br>DB2 Universal<br>JDBC Driver<br>DataSource    | jdboʻomnidictdbx       | Node=iwaix3Node01,Server=server1 | OMNIPAY<br>DB2<br>Universal<br>JDBC<br>Driver<br>Provider | DB2 Universal<br>Driver<br>Datasource |            |
| 0      | OMNIDICTIONARY<br>DB2 Universal<br>JDBC Driver<br>DataSource | jdbo/OmniDictionary    | Node=iwaix3Node01,Server=server1 | OMNIPAY<br>DB2<br>Universal<br>JDBC<br>Driver<br>Provider | DB2 Universal<br>Driver<br>Datasource |            |
|        | OMNIPAYER DB2<br>Universal JDBC<br>Driver DataSource         | jdboʻOmniPayer         | Node=iwaix3Node01,Server=server1 | OMNIPAY<br>DB2<br>Universal<br>JDBC<br>Driver<br>Provider | DB2 Universal<br>Driver<br>Datasource |            |
|        | OMNIWORKFLOW<br>DB2 Universal<br>JOBC Driver<br>DataSource   | jdbc/OmniWorkflow      | Node=iwaix3Node01,Server=server1 | OMNIPAY<br>DB2<br>Universal<br>JDBC<br>Driver<br>Provider | DB2 Universal<br>Driver<br>Datasource |            |
|        | Remediation -<br>DB2 Universal<br>JDBC Driver<br>DataSource  | jdbc/Omni=<br>Workflow | Node=iwaix3Node01,Server=server1 | OMNIPAY<br>DB2<br>Universal<br>JDBC<br>Driver<br>Provider | DB2 Universal<br>Driver<br>Datasource |            |

**18.** Click JAAS - J2C authentication data.

| eneral Properties<br>Scope<br>cells:iwaix3Node01Cell:nodes:iwaix3Node01:servers:server1<br>Provider | Additional Properties<br>- <u>Connection pool</u><br>properties |
|----------------------------------------------------------------------------------------------------|-----------------------------------------------------------------|
| Scope<br>cells:iwaix3Node01Cell:nodes:iwaix3Node01:servers:server1<br>Provider                      | - <u>Connection pool</u><br>properties                          |
| cells:iwaix3Node01Cell:nodes:iwaix3Node01:servers:server1<br>Provider                               | properties                                                      |
| Provider                                                                                            |                                                                 |
| Provider                                                                                            | <ul> <li>WebSphere</li> </ul>                                   |
|                                                                                                    | Application Server                                              |
| OMNIPAY DB2 Universal JDBC Driver Provider                                                          | <u>data source</u><br>properties                                |
| Name                                                                                                | - Custom                                                        |
| Remediation - DB2 Universal JDBC Driver DataSource                                                  | properties                                                      |
| INDI name                                                                                           |                                                                 |
| jdbc/Omni-Workflow                                                                                  |                                                                 |
|                                                                                                    | Related Items                                                   |
| Use this data source in container managed persistence (CMP)                                         | 1008 - 120                                                      |
| Description                                                                                         | authentication                                                  |
| DB2 Universal Driver Datasource                                                                     | data                                                            |
|                                                                                                    |                                                                 |
|                                                                                                    |                                                                 |
|                                                                                                    |                                                                 |
|                                                                                                    |                                                                 |
| Category                                                                                            |                                                                 |
|                                                                                                    |                                                                 |
| Data store helper class name                                                                        |                                                                 |
|                                                                                                    |                                                                 |

**19.** Click *New*, as shown in the following image.

| <u>JDBC providers</u> > <u>OMNIPAY DB2 Un</u><br><u>DataSource</u> > JAAS - J2C authentica | iversal JDBC Driver Provider > <u>Data sources</u> ><br>ation data |
|--------------------------------------------------------------------------------------------|--------------------------------------------------------------------|
| Specifies a list of user identities and                                                    | passwords for Java(TM) 2 connector security to                     |
| Prefix new alias names with the                                                            | node name of the cell (for compatibility with earl                 |
| Apply                                                                                      |                                                                    |
|                                                                                            |                                                                    |
| New Delete                                                                                 |                                                                    |
| 66 # \$                                                                                    |                                                                    |
| Select Alias 💲                                                                             | User ID 🗇                                                          |

The General Properties pane opens, as shown in the following image.

| JDBC providers > OMNIPAY DB2 Uni<br>DataSource > JAAS - J2C authentica<br>Specifies a list of user identities and | versal JDBC Driver Provider > Data sources ><br>(tion data > New<br>passwords for Java(TM) 2 connector security to |
|----------------------------------------------------------------------------------------------------|----------------------------------------------------------------------------------------------------|
| General Properties                                                                                                | , , , , , , , , , , , , , , , , , , , ,                                                                            |
| + Alias                                                                                                    |                                                                                                    |
| * Password                                                                                                    |                                                                                                    |
| Description                                                                                                    |                                                                                                    |
| Apply OK Reset Cancel                                                                                             |                                                                                                    |

**Note:** When adding additional JNDI database names, proceed to Step 23 in this procedure.

- **20.** Enter the required values for the requested parameters.
  - **a.** In the Alias field, enter an alias name, for example, *iwayprs*.
  - **b.** In the User Id field, enter a user ID, for example, *iwayprs*.
  - **c.** In the Password field, enter a password, for example, *iwayprs*.

**Note:** The Alias, User ID, and Password in this example are for documentation purposes. You should use a site-specific alias, user ID, and password as it relates to Omni-Payer

**21.** Click *Ok* and then save your work.

**22** Click the bread crumb, *Remediation - DB2 Universal JDBC Driver DataSource*, to go back to the previous section, as shown in the following image.

| DataSource > JAAS - J2C authenticati                                                                                                    | ion data                           | sources > Kemediation - DB2 Universal JDB | C DHV |
|----------------------------------------------------------------------------------------------------|------------------------------------|-------------------------------------------|-------|
| Specifies a list of user identities and p                                                                                                    | asswords for Java(TM) 2 connector  | security to use.                          |       |
| Prefix new alias names with the no                                                                                                    | de name of the cell (for compatibi | lity with earlier releases)               |       |
| Annly                                                                                                    |                                    |                                           |       |
|                                                                                                    |                                    |                                           |       |
| Preferences                                                                                                    |                                    |                                           |       |
|                                                                                                    |                                    |                                           |       |
| New Delete                                                                                                    |                                    |                                           |       |
| New         Delete           □         □         □         □         □         □         □         □         □         □         □         □         □         □         □         □         □         □         □         □         □         □         □         □         □         □         □         □         □         □         □         □         □         □         □         □         □         □         □         □         □         □         □         □         □         □         □         □         □         □         □         □         □         □         □         □         □         □         □         □         □         □         □         □         □         □         □         □         □         □         □         □         □         □         □         □         □         □         □         □         □         □         □         □         □         □         □         □         □         □         □         □         □         □         □         □         □         □         □         □         □         □         □ <t< th=""><th></th><th></th><th></th></t<> |                                    |                                           |       |
| New Delete                                                                                                    | User ID 💲                          | Description 🗇                             |       |
| New Delete<br>Delet<br>Select Alias \$<br>You can administer the following reso                                                                                                    | User ID 🗇                          | Description 🗘                             |       |

**23** In the Security settings section, click the Component-managed authentication alias drop-down list and select *iwaix3Node01/iwayprs*, as shown in the following image.

|                                                               | propercies    |
|---------------------------------------------------------------|---------------|
| * Name                                                        | - Custom      |
| Remediation - DB2 Universal JDBC Driver DataSource            | properties    |
| JNDI name                                                     |               |
| jdbc/Omni-Workflow                                            |               |
| 3                                                             | Related Items |
| Use this data source in container managed persistence (CMP)   | 1005 - 120    |
| Description                                                   | authentica    |
| DB2 Universal Driver Datasource                               | data          |
|                                                               |               |
|                                                               |               |
|                                                               |               |
|                                                               |               |
| Category                                                      |               |
|                                                               |               |
| Data store halo en elses sons                                 |               |
| Data store helper class name                                  |               |
| Select a data store helper class                              |               |
| Data store helper classes provided by WebSphere Application S | Server        |
| DB2 Universal data store helper                               |               |
| (com.ibm.websphere.rsadapter.DB2UniversalDataStoreHelp        | er)           |
| DB2 for iSeries data store helper                             |               |
| (com.ibm.websphere.rsadapter.DB2AS400DataStoreHelper)         | *             |
|                                                               |               |
| <ul> <li>Specify a user-defined data store helper</li> </ul>  |               |
| Enter a package-qualified data store helper class name        |               |
|                                                               |               |
|                                                               |               |
| Security settings                                             |               |
| Security sectings                                             |               |
| Select the authentication values for this resource.           |               |
| Component-managed authentication alias                        |               |
| iwaix3Node01/iwayprs 🔻                                        |               |
|                                                               |               |
| Mapping-configuration alias                                   |               |
| (none)                                                        |               |
| Container-managed authentication alias                        |               |
| (none) T                                                      |               |
| INDEROTO.                                                     |               |

**Note:** For documentation purposes, use a site-specific node.

**24.** Click Apply.

**25.** Click *Custom properties*, as shown in the following image.

| eneral Properties                                                  | Additional Properties                                  |
|--------------------------------------------------------------------|--------------------------------------------------------|
| Scope                                                              | Connection need                                        |
| cells:iwaix3Node01Cell:nodes:iwaix3Node01:servers:server1          | properties                                             |
| rouider                                                            | <ul> <li>WebSphere</li> </ul>                          |
| OMNIDAY DB2 Universal IDBC Driver Provider                         | Application Server<br>data source                      |
|                                                                    | properties                                             |
| Name<br>Remediation - DB2 Universal IDBC Driver DataSource         | - Custom                                               |
| emediation - Dbz Oniversal 3060 Driver DataSource                  | properties                                             |
| NDI name                                                           |                                                        |
| abg Omni-Workflow                                                  | Related Items                                          |
| Use this data source in container managed persistence (CMP)        | 10010 0010                                             |
|                                                                    | <ul> <li>JAAS - J2C</li> <li>authentication</li> </ul> |
| escription<br>NR2 Universal Driver Datasource                      | data                                                   |
| bz oniversal priver patasource                                     |                                                        |
|                                                                    |                                                        |
|                                                                    |                                                        |
|                                                                    |                                                        |
| ategory                                                            |                                                        |
|                                                                    |                                                        |
| Data store beiner class name                                       |                                                        |
|                                                                    |                                                        |
| Select a data store helper class                                   |                                                        |
| Data store helper classes provided by WebSphere Application Server |                                                        |
| DB2 Universal data store helper                                    |                                                        |
| (com.ibm.websphere.rsadapter.DB2UniversalDataStoreHelper)          |                                                        |
| (com. ibm. websphere, rsadapter, DB2AS400DataStoreHelper)          |                                                        |
|                                                                    |                                                        |
| Specify a user-defined data store helper                           |                                                        |
| Enter a package-qualified data store helper class name             |                                                        |
|                                                                    |                                                        |
|                                                                    |                                                        |
| Security settings                                                  |                                                        |
| Select the authentication values for this resource.                |                                                        |
|                                                                    |                                                        |
| Component-managed authentication allas                             |                                                        |
| waix3NodeU1/iwayprs *                                              |                                                        |

**26.** Scroll down the list of properties and then click on *CurrentSchema*, as shown in the following image.

| currentSQLID      | Specifies the default schema name that is<br>used to qualify unqualified database<br>objects in dynamically prepared SQL<br>statements. This value of this property sets<br>the value in the CURRENT SQLID special<br>register on a DB2 UDB for OS/390 or z/OS<br>server. If the currentSQLID property is not<br>set, the default schema name is the value<br>in the CURRENT SQLID special register. | false |
|-------------------|----------------------------------------------------------------------------------------------------|-------|
| CurrentSchema     | Identifies the default schema name used<br>to qualify unqualified database object<br>references where applicable in dynamically<br>prepared SQL statements. Unless<br>currentSchema is used, the default schema<br>name is the authorization id of the current<br>session user.                                                                                                    | false |
| cursorSensitivity | Specifies whether<br>java.sql.ResultSet.TYPE_SCROLL_SENSITIVE<br>maps to sensitive dynamic or sensitive<br>static scroll. This property is ignored for<br>insensitive scrollable cursors. The default is<br>0 (TYPE_SCROLL_SENSITIVE_STATIC).                                                                                                    | false |

27. In the Value field, enter OMNIPAY\_WORKFLOW, as shown in the following image.

| celle timaiy 3No                                 | de01Cell:podes:iwaiv3                                                 | Node01:servers:serve                                        | и                                      |                                    |                                   |
|--------------------------------------------------|-----------------------------------------------------------------------|-------------------------------------------------------------|----------------------------------------|------------------------------------|-----------------------------------|
| Censilwaixonc                                    | ieorcen.nodes.nwaixa                                                  | HOGEOT/SERVERS/SERVE                                        |                                        |                                    |                                   |
| Required                                         |                                                                       |                                                             |                                        |                                    |                                   |
| Name                                             |                                                                       |                                                             |                                        |                                    |                                   |
| currentSchem                                     | 1                                                                     |                                                             |                                        |                                    |                                   |
| Value                                            |                                                                       |                                                             |                                        |                                    |                                   |
| OMNIPAY_WO                                       |                                                                       |                                                             |                                        |                                    |                                   |
| Description                                      |                                                                       |                                                             |                                        |                                    |                                   |
| Identifies the<br>dynamically p<br>authorization | default schema name<br>epared SQL statemen<br>d of the current sessio | used to qualify unqua<br>ts. Unless currentSche<br>in user. | lified database o<br>ma is used, the c | bject references<br>lefault schema | where applicable i<br>name is the |
|                                                  |                                                                       |                                                             |                                        |                                    |                                   |
|                                                  |                                                                       |                                                             |                                        |                                    |                                   |

Note: This value changes for each schema as it relates to a JNDI data source.

**28.** Click OK and then click Save.

**29.** Select the check box for *Remediation – DB2 Universal JDBC Driver*, and then click *Test connection*, as shown in the following image.

| JDBC                       | providers > <u>OMNIP</u>                                                                                                    | AY DB2 Universal JDE   | <u> 3C Driver Provider</u> > Data sources |                                                           |                                       |  |  |  |  |  |
|----------------------------|----------------------------------------------------------------------------------------------------|------------------------|-------------------------------------------|-----------------------------------------------------------|---------------------------------------|--|--|--|--|--|
| Use th<br>suppli<br>guided | Use this page to edit the settings of a datasource that is associated with your selected JDBC provider. The dataso<br>supplies your application with connections for accessing the database. Learn more about this task in a <u>guided act</u><br>guided activity provides a list of task steps and more general information about the topic. |                        |                                           |                                                           |                                       |  |  |  |  |  |
| 🛨 Pre                      | ferences                                                                                                    |                        |                                           |                                                           |                                       |  |  |  |  |  |
| New                        | Delete Test                                                                                                    | connection Manage      | e state                                   |                                                           |                                       |  |  |  |  |  |
| D                          | 6#7                                                                                                    |                        |                                           |                                                           |                                       |  |  |  |  |  |
| Select                     | Name 🛟                                                                                                    | JNDI name 🗘            | Scope 🗘                                   | Provider 🗘                                                | Description 🗘                         |  |  |  |  |  |
| You o                      | an administer the f                                                                                                    | ollowing resources:    |                                           |                                                           |                                       |  |  |  |  |  |
|                            | OMNIDICTOBX<br>DB2 Universal<br>JDBC Driver<br>DataSource                                                                                                    | jdbc/omnidictdb×       | Node=iwaix3Node01,Server=server1          | OMNIPAY<br>DB2<br>Universal<br>JDBC<br>Driver<br>Provider | DB2 Universal<br>Driver<br>Datasource |  |  |  |  |  |
|                            | OMNIDICTIONARY<br>DB2 Universal<br>JDBC Driver<br>DataSource                                                                                                    | jdbc/OmniDictionary    | Node=iwaix3Node01,Server=server1          | OMNIPAY<br>DB2<br>Universal<br>JDBC<br>Driver<br>Provider | DB2 Universal<br>Driver<br>Datasource |  |  |  |  |  |
|                            | OMNIPAYER DB2<br>Universal JDBC<br>Driver DataSource                                                                                                    | jdbc/OmniPayer         | Node=iwaix3Node01,Server=server1          | OMNIPAY<br>DB2<br>Universal<br>JDBC<br>Driver<br>Provider | DB2 Universal<br>Driver<br>Datasource |  |  |  |  |  |
|                            | OMNIWORKFLOW<br>DB2 Universal<br>JDBC Driver<br>DataSource                                                                                                    | jdbc/OmniWorkflow      | Node=iwaix3Node01,Server=server1          | OMNIPAY<br>DB2<br>Universal<br>JDBC<br>Driver<br>Provider | DB2 Universal<br>Driver<br>Datasource |  |  |  |  |  |
|                            | Remediation -<br>DB2 Universal<br>IDBC Driver                                                                                                    | jdbc/Omni-<br>Workflow | Node=iwaix3Node01,Server=server1          | OMNIPAY<br>DB2<br>Universal                               | DB2 Universal<br>Driver<br>Datasource |  |  |  |  |  |

A confirmation message indicates that connection was successful.

Messages
The test connection operation for data source Remediation - DB2 Universal JDBC Driver DataSource on server server1 at node iwaix3Node01 was successful.

**30.** Repeat Step 12 for the other JNDI database connections listed in Step 11.

# **Installing the Remediation Service**

This section describes how to install the remediation service.

- **1.** Click *Install*, and then click *Browse* to select a .war file.
- 2. Click Next.
- 3. Select the installation options.
  - a. Select Allow EJB reference targets to resolve automatically.
  - **b.** Click Next.
- 4. Map modules to the servers.
  - a. Select iWay 7.0.2 xxxxxx RemediationService.
  - **b.** Click Next.
- 5. Map the virtual host for web modules.
  - a. Select iWay 7.0.2 xxxxxx RemediationService.
  - **b.** Leave the default setting for virtual host.
  - c. Click Next.
- 6. Map the context roots for web modules.
  - **a.** Map the context root to /RemediationService.
  - **b.** Click Next.
- 7. Ensure that there is metadata for modules and then click Next.
- 8. Review the summary and then click Finish.
- 9. Once the .war has been deployed, click Save to save it directly to the master configuration.

# **Resolving Library Conflicts**

#### How to:

Configure Isolated Shared Libraries

This section describes how to configure isolated shared libraries and is used to resolve library conflicts between IBM WebSphere Application Server and the Omni-Payer application. For now, the only conflicted library is the Apache HTTP Client.

#### **Procedure: How to Configure Isolated Shared Libraries**

To configure isolated shared libraries:

- **1.** From the Environment section, click Shared libraries.
- **2.** From the Scope/Server drop-down list, select the node and the server (for example, *Node=iwaix3Node01*, Server=server1), and then click *New*.
- **3.** Enter the required values for the parameters.
  - **a.** In the Name field, enter a library name, for example, *apachehttpclient*.
  - **b.** In the Classpath field, enter a list of paths separated by semicolons (;), for example, *C*:\*httpclient-4.3.2.jar;C*:\*httpcore-4.3.1.jar*.

**Note:** You can find the specified libraries in the *opmc.war* file (WEB-INF\lib\ directory). You can copy them to your file system and edit the classpath according to the new location.

**c.** Select the Use an isolated class loader for this shared library check box, as shown in the following image.

| eneral Propert     | ties                                        |
|--------------------|---------------------------------------------|
| Scope              |                                             |
| cells:TehranNoo    | de01Cell:nodes:TehranNode01:servers:server1 |
| Name               |                                             |
| apachehttpclien    | ıt                                          |
| Description        |                                             |
|                    |                                             |
|                    |                                             |
|                    |                                             |
|                    |                                             |
| Classpath          | 221 2114 222                                |
| C: Untresugnt-4.   | .3.2.jar;C: \http:org-4.3.1.jar             |
|                    |                                             |
|                    |                                             |
| lativa Library D   | Path                                        |
| valive cionary P   |                                             |
|                    |                                             |
|                    |                                             |
|                    | 1                                           |
|                    |                                             |
| chara taradi       |                                             |
| <u>Class Loadi</u> | ing                                         |

- **4.** Click *Apply*, and then click *Save*.
- **5.** Prepare the *opmc.war* file. Some additional preparations are required due to library incompatibilities.
  - a. Explore the contents of the *opmc.war* file using any archiving tool.
  - **b.** Navigate to the WEB-INF\lib\ directory.
  - c. Delete the validation-api-1.0.0.GA.jar and xml-apis-1.3.04.jar files.

# Installing and Deploying the OPMC Application

This section describes how to install and deploy the OPMC application.

- **1.** Install the OPMC application.
  - **a.** From the Applications section, expand *Application Types*, and then click *WebSphere enterprise applications*.
  - **b.** Click the *Install* button.
  - **c.** Select the .war file that pertains to the OPMC application you wish to install (for example, *opmc.war*), as shown in the following image.

|                     | or SAK module to upload                                                                                                    | d and install. |  |
|---------------------|----------------------------------------------------------------------------------------------------|----------------|--|
| ath to the new appl | cation                                                                                                    |                |  |
| Local file system   |                                                                                                    |                |  |
| Full path           | and the second second se |                |  |
| Choose File Opm     | .war                                                                                                    |                |  |
| Remote file system  |                                                                                                    |                |  |
|                     |                                                                                                    |                |  |

- d. Click Next.
- e. Leave the default values (Fast Path mode) and click Next.
- **f.** Select Allow EJB reference targets to resolve automatically, and leave the other options to their default settings, then click Next.
- g. Continue clicking Next until you reach Step 4.
- h. In the Context root field, enter:

#### /opmc

- i. Click Next, and then click Finish.
- j. Click Save.
- 2. Reference the shared libraries.

The previously created Apache HTTP Client shared library should be referenced by the OPMC application.

- **a.** From the Applications section, expand Application Types and click *Websphere enterprise applications*, then select *opmc\_war*.
- **b.** Click Shared library references.
- **c.** Select the *opmc\_war* check box and then click the *Reference* shared *libraries* button, as shown in the following image.

| ify sha<br>guratio | ared libraries that the application or indivi<br>on at the appropriate scope. | dual modules reference. These libraries m | ust be defined in the |
|--------------------|-------------------------------------------------------------------------------|-------------------------------------------|-----------------------|
| feren              | ce shared libraries                                                           |                                           |                       |
|                    |                                                                               |                                           |                       |
| elect              | Application                                                                   | URI                                       | Shared Libraries      |
| 0                  | opmc_war                                                                      | META-INF/application.×ml                  | apachehttpclient      |
| elect              | Module                                                                        | URI                                       | Shared Libraries      |
|                    | /opmc-app-production-2.0-rc2.0522                                             | opmc.war.WEB-INF/web.xml                  |                       |

**d.** Move the *apachehttpclient* shared library from the *Available* section to the *Selected* section, as shown in the following image.

| ap libraries to the application or mo  | odule listed                                    |
|----------------------------------------|-------------------------------------------------|
| mc_war                                 |                                                 |
| elect the library in the Available lis | t. Move it to the Selected list by clicking >>. |
| vailable:                              | Selected:                                       |
|                                        |                                                 |
|                                        |                                                 |

- e. Click OK and then click OK again on the following page.
- f. Click Save.
- **3.** Configure the class loader.
  - **a.** From the Applications section, expand Application Types, click WebSphere enterprise applications, and select opmc\_war.
  - **b.** Select Class loading and update detection.

**c.** Select Classes loaded with local class loader first (parent last) and Single class loader for application, as shown in the following image.

| Jse this page to configure the reloading of classes when applicatio           | n files are updated. |
|-------------------------------------------------------------------------------|----------------------|
| Configuration                                                                 | 2                    |
|                                                                               |                      |
| General Properties                                                            |                      |
| Class reloading options                                                       |                      |
| Override class reloading settings for Web and EJB mg                          | odules               |
| Polling interval for updated files                                            |                      |
| Seconds                                                                       |                      |
| Class loader order                                                            |                      |
| Classes loaded with parent class loader first                                 |                      |
| <ul> <li>Classes loaded with local class loader first (parent last</li> </ul> | st)                  |
| WAR class loader policy                                                       |                      |
| Class loader for each WAR file in application                                 |                      |
| Single class loader for application                                           |                      |
|                                                                               |                      |

Click OK and then click Save.

- **4.** Install the Omni-Payer Domain application.
  - **a.** From the Applications section, expand *Application Types*, and then click *WebSphere enterprise applications*.
  - **b.** Click the *Install* button.
  - **c.** Select the .war file that pertains to the Omni-Payer application you wish to install, for example, *OmniPayerDomain.war*.
  - d. Click Next.
  - e. Leave the default values (Fast Path mode) and click Next.

- **f.** Select Allow EJB reference targets to resolve automatically, and leave the other options to their default settings, then click Next.
- g. Enter the following Resource References:
  - □ jdbc/OmniWorkflow
  - □ jdbc/OmniDictionary
  - □ jdbc/OmniPayer

|        | atasource       |       | I and a second second second second second second second second second second second second second second second |                     |                               |                                                                              |
|--------|-----------------|-------|----------------------------------------------------------------------------------------------------|---------------------|-------------------------------|------------------------------------------------------------------------------|
| Set Mu | ltiple JNDI Nam | nes * | Modify Resource Authentica                                                                                       | tion Method Exte    | ended Properties              |                                                                              |
|        |                 |       |                                                                                                    |                     |                               |                                                                              |
| Select | Module          | Bean  | URI                                                                                                    | Resource Reference  | Target Resource JNDI<br>Name  | Login<br>configuration                                                       |
| 0      | OmniDomain      |       | OmniPayerDomain.war,WEB-<br>INF/web.xml                                                                          | jdbq'OmniWorkflow   | jdbc/OmniWorkflow<br>Browse   | Resource<br>authorization:<br>Container<br>Authenticatior<br>method:<br>None |
| 0      | OmniDomain      |       | OmniPayerDomain.war,WEB-<br>INF/web.xml                                                                          | jdbc/OmniDictionary | jdbc/OmniDictionary<br>Browse | Resource<br>authorization:<br>Container<br>Authentication<br>method:<br>None |
|        | OmniDomain      |       | OmniPayerDomain.war,WEB-<br>INF/web.xml                                                                          | jdbc/OmniPayer      | jdbc/OmniPayer<br>Browse      | Resource<br>authorization:<br>Container<br>Authentication<br>method:<br>None |

- h. Click Next.
- i. In the Context root field, enter:

/OmniPayerDomain

- j. Click Next, and then click Finish.
- k. Click Save.

- 5. Start the Omni-Payer application.
  - **a.** From the Applications section, expand *Application Types*, and click *WebSphere enterprise applications*.
  - **b.** Select OmniPayer\_war.
  - c. Click Start.
- 6. Check and review the installation by navigating to:

http://localhost:9080/opmc/

where:

#### localhost

Is the site-specific machine name.

9080

Is the site-specific default host port number.

If the Omni-Payer login page is displayed, then the installation was successful. It is also recommended to restart the IBM WebSphere Application Server after the Omni-Payer application installation to determine whether there are any library conflicts.

#### **Known Issues**

#### In this section:

Inappropriate URL Format

This section describes known issues that were encountered when deploying Omni-Payer Management Central (OPMC) to IBM WebSphere Application Server.

#### **Inappropriate URL Format**

An inappropriate URL format has been recognized. When deploying to IBM WebSphere Application Server version 8.5, the following URL:

http://localhost:9080/opmc/

is not the same as:

http://localhost:9080/opmc

As a workaround, perform the following steps:

**1.** In the Servers section of the IBM WebSphere Application Server Administrative Console, expand Server Types, click WebSphere application servers, Web container settings, Web container, select Additional Properties, and then click Custom properties.

2. Add the following new property:

com.ibm.ws.webcontainer.redirectcontextroot

- **3.** Set this new property to *true*.
- **4.** Click *OK* and then click *Save*.

# 2 Uninstalling Omni-Payer Management Central From IBM WebSphere Application Server

This section describes how to uninstall Omni-Payer Management Central (OPMC) from IBM WebSphere Application Server.

#### **Topics:**

 Uninstalling Omni-Payer Management Central

# **Uninstalling Omni-Payer Management Central**

#### How to:

Uninstall Omni-Payer Management Central

If a specific version of Omni-Payer Management Central (OPMC) must be removed or replaced, use the IBM WebSphere Application Server Administrative Console to uninstall OPMC from your system.

#### **Procedure: How to Uninstall Omni-Payer Management Central**

- **1.** Ensure the IBM WebSphere Application Server is started.
- **2.** Enter the following URL in a browser to access the IBM WebSphere Application Server Administrative Console:

http://localhost:port/ibm/console/login.do

where:

localhost

Is the name the system that is hosting IBM WebSphere Application Server.

port

Is the configured port number where the IBM WebSphere Application Server is listening.

**3.** From the Applications section on the left pane, expand *Application Types*, and then click *WebSphere enterprise applications*.

The Enterprise Applications pane opens, as shown in the following image.

| WebSphere, software                                             |                |                                                                                                    |                  |             |        | Welcome      | He          | elp |
|-----------------------------------------------------------------|----------------|----------------------------------------------------------------------------------------------------|------------------|-------------|--------|--------------|-------------|-----|
| View: All tasks                                                 | Cell=iwai      | x3Node01Cell, Profile=App5rv01                                                                                                   |                  |             |        |              |             |     |
|                                                                 | Enterpris      | se Applications                                                                                                    |                  |             |        |              |             |     |
| Welcome<br>El Guided Activities<br>El Servers                   | Enter<br>Use t | Enterprise Applications<br>Use this page to manage installed applications. A single application can be deployed onto multiple so |                  |             |        |              |             |     |
| Applications                                                    | E Pr           | eferences                                                                                                    |                  |             |        |              |             |     |
| New Application                                                 | Sta            | art Stop Install Uninstall Updat                                                                                                 | e Rollout Update | Remove File | Export | Export DDL E | export File |     |
| Application Types     WebSphere enterprise applications         |                |                                                                                                    |                  |             |        |              |             |     |
| <ul> <li>Business-level applications</li> <li>Assess</li> </ul> | Selec          | Select Name 🗘 Application Status 💁                                                                                               |                  |             |        |              |             |     |
| Global deployment settings                                      | You            | You can administer the following resources:                                                                                      |                  |             |        |              |             |     |
| Canileas                                                        |                | OPMC war                                                                                                    |                  | 9           |        |              |             |     |
| Resources                                                       |                | CmniParerDomain war                                                                                                    |                  |             |        |              |             |     |
| Security                                                        |                |                                                                                                    |                  |             |        |              |             |     |
| Environment                                                     |                | query                                                                                                    |                  | *           |        |              |             |     |
| System administration                                           | Tota           | al 4                                                                                                    |                  |             |        |              |             |     |
| Users and Groups                                                |                |                                                                                                    |                  |             |        |              |             | Î   |
| Monitoring and Tuning                                           |                |                                                                                                    |                  |             |        |              |             |     |
| Troubleshooting                                                 |                |                                                                                                    |                  |             |        |              |             |     |
| Service integration                                             |                |                                                                                                    |                  |             |        |              |             |     |
| IDDI                                                            |                |                                                                                                    |                  |             |        |              |             |     |

- **4.** Select the following .war files:
  - OPMC.war
  - OmniPayerDomain.war
  - □ RemediationServices.war
- 5. Click Uninstall.

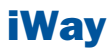

# A Installing or Upgrading WSO2 Identity Server

This appendix describes how to install or upgrade WSO2 Identity Server (WSO2 IS) used with Linux and AIX-based Omni-Payer Management Central (OPMC) for Omni-Payer versions 1.2.9 through 1.3.5.x.

#### **Topics:**

- Overview
- Installing New Omni-Payer Management Central Components
- Installing a New Version of the WSO2 Identity Server
- Starting the WSO2 Identity Server
- Upgrading the WSO2 Identity Server
- Verifying if the WSO2 Identity Server is Active
- Stopping the WSO2 Identity Server

## **Overview**

Each working Omni-Payer Management Central (OPMC) consists of:

- □ Three web archives (.war files) deployed in an application server:
  - OPMC.war
  - □ OmniPayerDomain.war
  - □ RemediationServices.war
- A file system beneath the OMNI\_Home folder, which contains SQL scripts and other artifacts used by the OPMC .war files during runtime, OPMC installation, upgrade, and configuration tasks.
- □ A standalone instance of WSO2 Identity Server (WSO2 IS), including Role and Policy definitions, which may change with each version of OPMC.
- An external properties file (for Apache Tomcat only), which is called *context.xml*. It is used to configure which databases are used, and which ports are used to communicate with Omni-Payer. The *context.xml* file is located in the following directory:

/opmc/apache-tomcat 7.0.47/conf/

A fourth web archive (*OmniDictImport.war*) is used only during Data Dictionary building, and not during runtime.

## **Installing New Omni-Payer Management Central Components**

Perform the following steps to install new Omni-Payer Management Central (OPMC) components.

- **1.** If not already completed earlier, extract the *opmc\_pay\_1.3.5.1.zip* file into the desired location on the AIX-based OPMC host machine.
- **2.** Create a new folder called *opmc\_1.3.5.1* folder at the root of the C: drive on the Windows-based WSO2 Identity Server (WSO2 IS) host machine.
- **3.** Copy the wso2is-4.6.0.zip file from the AIX file system location to the C:\opmc\_1.3.5.1 folder on the Windows-based WSO2 IS host machine.

# Installing a New Version of the WSO2 Identity Server

To install a new version of the WSO2 Identity Server (WSO2 IS), extract the wso2is-4.6.0.zip file into C:\wso2is-4.6.0.

# **Starting the WSO2 Identity Server**

To start WS02 Identity Server (WS02 IS), enter the following from a Windows command prompt (C:drive):

```
C:\>cd \wso2is-4.6.0\bin
C:\wso2is-4.6.0\bin>wso2server.bat *
```

# **Upgrading the WSO2 Identity Server**

No upgrade of WSO2 Identity Server (WSO2 IS) is required for Omni-Payer Management Central (OPMC) when upgrading Omni-Payer to version 1.3.5.1.

# Verifying if the WSO2 Identity Server is Active

Perform the following steps to verify if the WS02 Identity Server (WS02 IS) is active.

**1.** Enter the following URL in a web browser:

https://machine\_name:9443

where:

machine\_name

Is the name of the system that is hosting WSO2 IS.

Note: You can specify http or https in the URL.

- **2.** If you receive a message indicating *This page can't be displayed*, then WSO2 IS is down. You must start WSO2 IS in this case.
- **3.** If WSO2 IS is active you will receive a certificate warning message. Ignore the certificate warning message and click *Continue to this website (not recommended)*.
- 4. Provide the following login credentials:
  - □ Username: **primary/admin**
  - Password: admin

The following image shows the WSO2 IS Sign-in dialog.

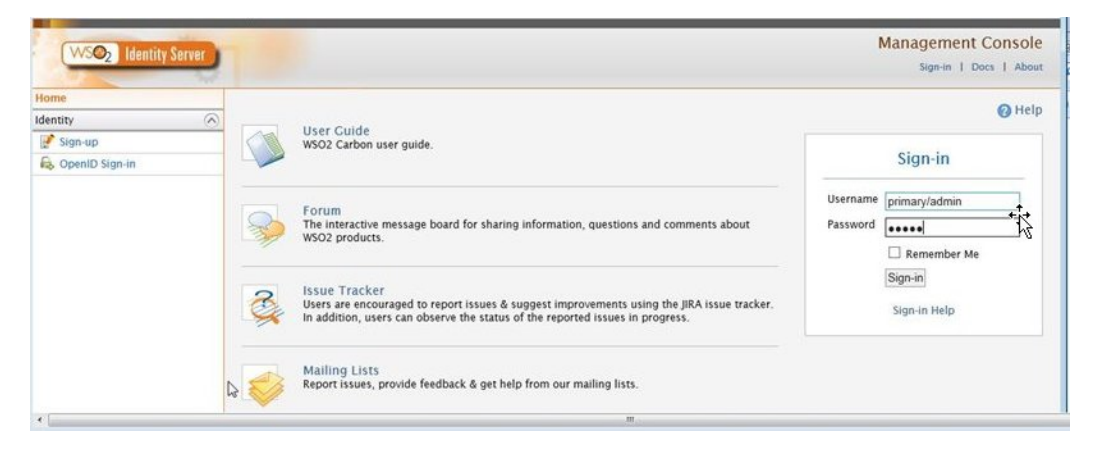

The following image shows the WSO2 IS home page with configuration details for WSO2 IS. If you are able to view this page, then you have verified that WSO2 IS active.

| (WSO2) Identity Server |            |                                         | Management Console<br>Signed-in as: admid@cabon.super   Signod   Docs   Abox |
|------------------------|------------|-----------------------------------------|------------------------------------------------------------------------------|
| Home                   |            |                                         |                                                                              |
| Entitlement            | $\bigcirc$ | WEO2 Identity Conver Home               | () Her                                                                       |
| PAP                    |            | w302 Identity Server Home               |                                                                              |
| Policy Administration  |            | Welcome to the WS02 Identity Server Man | agement Console                                                              |
| Policy Publish         |            | 1.0                                     |                                                                              |
| PDP                    |            | Server                                  |                                                                              |
| 🔞 Policy View          |            | Host                                    | localhost                                                                    |
| St Extension           |            | Server URL                              | local://services/                                                            |
| PEP                    |            | Server Start Time                       | 2015-01-26 16:32:52                                                          |
| Tott                   |            | System Up Time                          | B dav(s) 12 hr(s) 16 min(s) 52 sec(s)                                        |
| Q Search               |            |                                         |                                                                              |
| Manage                 | $\odot$    | Version                                 | 4.6.0                                                                        |
| 📍 SAML SSO             |            | Repository Location                     | file/data2/opmc/wso2is-4.6.0/repository/deployment/server/                   |
| 🥵 OAuth                |            | On existing Duritory                    |                                                                              |
| SCIM                   |            | Operating System                        |                                                                              |
| Security Token Senice  |            | OS Name                                 | Linux                                                                        |
| Shutdown/Restart       |            | OS Version                              | 2.6.18-194.et5                                                               |
| Registry               | $\odot$    | Onersting Outern Liker                  |                                                                              |
| Browse                 |            | Operating System Oser                   |                                                                              |
| Q Search               |            | Country                                 | 08                                                                           |
| My Identity            | $\bigcirc$ | Home                                    | Ihomefiadmin                                                                 |
| 2 My Profiles          |            | Name                                    | iadmin                                                                       |
| Account Recovery       |            | Timezone                                | America/Chicago                                                              |

# **Stopping the WSO2 Identity Server**

Perform the following steps to stop WSO2 Identity Server (WSO2 IS).

- **1.** Click the grey *Main* tab in the left pane of the WSO2 IS home page.
- 2. Click the Shutdown/Restart command with the green target icon.
- 3. Click the red Graceful Shutdown command.

Click Yes to confirm stopping your WSO2 IS.
 WSO2 IS now shuts down.
## **Reader Comments**

In an ongoing effort to produce effective documentation, the Technical Content Management staff at Information Builders welcomes any opinion you can offer regarding this manual.

Please share your suggestions for improving this publication and alert us to corrections. Identify specific pages where applicable. You can contact us through the following methods:

| Mail:      | Technical Content Management<br>Information Builders, Inc.<br>Two Penn Plaza<br>New York, NY 10121-2898 |
|------------|----------------------------------------------------------------------------------------------------|
| Fax:       | (212) 967-0460                                                                                          |
| Email:     | books_info@ibi.com                                                                                      |
| Website:   | http://documentation.informationbuilders.com/connections.asp                                            |
| Name:      |                                                                                                    |
| Company:   |                                                                                                    |
| Address:   |                                                                                                    |
| Telephone: | Date:                                                                                                   |
| Email:     |                                                                                                    |
| Comments:  |                                                                                                    |

Information Builders, Two Penn Plaza, New York, NY 10121-2898

**Reader Comments** 

Information Builders, Two Penn Plaza, New York, NY 10121-2898 Omni-Payer<sup>™</sup> Management Central Installation and Configuration Guide Version 1.3.5.1

(212) 736-4433 DN3502188.0715